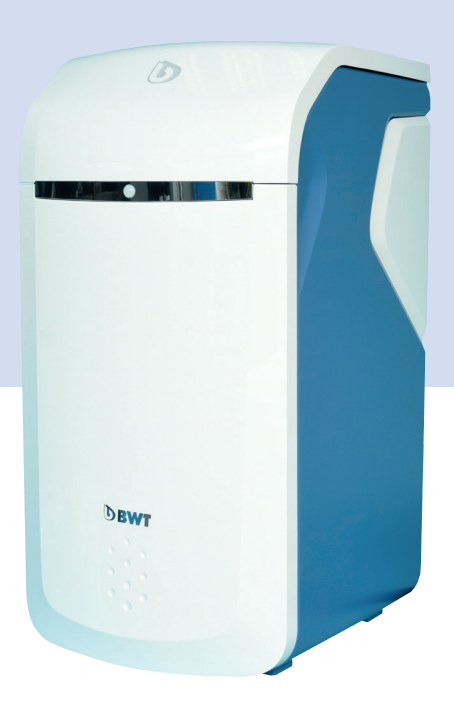

# **BWT Perla**

A változtatás jogát fenntartjuk!

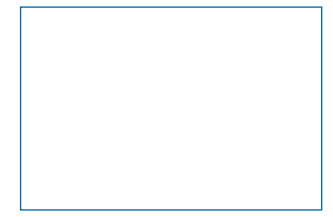

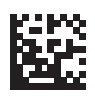

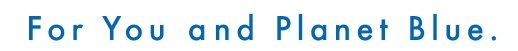

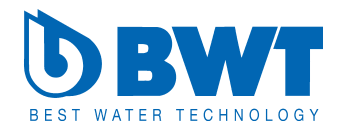

Köszönjük, hogy megtisztelt bennünket bizalmával és BWT berendezést vásárolt.

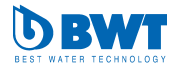

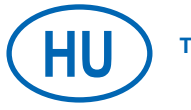

Tartalomjegyzék

3. oldal

#### Tartalomjegyzék

| 1    | Munkavédelmi előírások                  | 4  |
|------|-----------------------------------------|----|
| 1.1  | Általános biztonsági előírások          | 4  |
| 1.2  | A dokumentáció évényessége              | 4  |
| 1.3  | A személyzet szakképzettsége            | 4  |
| 1.4  | Szállítás és beszerelés                 | 5  |
| 1.5  | Szimbólumok                             | 5  |
| 1.6  | Biztonsági előírások feltüntetése       | 6  |
| 1.7  | Egyedi biztonsági előírások             | 6  |
| 1.8  | Fontos információk a berendezésről      | 7  |
| 1.9  | Fogalom meghatározások                  | 7  |
| 2    | Szállítási terjedelem                   | 9  |
| 3    | Alkalmazási terület                     | 11 |
| 3.1  | Rendeltetésszerű használat              | 11 |
| 3.2  | Előre látható hibák                     | 11 |
| 3.3  | A berendezés Dokumentációja             | 11 |
| 4    | Működési elv                            | 11 |
| 4.1  | Általános információk                   | 11 |
| 4.2  | Víztermelés                             | 11 |
| 4.3  | Regenerálás                             | 12 |
| 4.4  | Regeneráló só felügyelet                | 12 |
| 4.5  | Multi Info érintőképernyő               | 12 |
| 4.6  | Pangó vízzel kapcsolatos intézkedések   | 12 |
| 4.7  | Átfolyó vízmennyiség jelzése            | 12 |
| 4.8  | Aktuális átfolyási teljesítmény jelzése | 12 |
| 4.9  | Interakció                              | 13 |
| 4.10 | Konnektivitás                           | 13 |
| 4.11 | Biztonság                               | 13 |
| 5    | A beszerelés feltételei                 | 14 |
| 5.1  | Általános információk                   | 14 |
| 5.2  | A telepítés helye és környezete         | 14 |
| 5.3  | A berendezésbe belépő víz               | 14 |
| 5.4  | A működés és jótállás<br>feltételei     | 15 |
| 5.5  | Beszerelés                              | 15 |
| 6    | A berendezés beszerelése                | 16 |
| 6.1  | Beszerelés rajz                         | 16 |
| 6.2  | Elektromos csatlakozások                | 17 |
| 7    | Üzembehelyezés                          | 18 |
| 7.1  | -<br>Kijelzések és kezelés              | 18 |
| 7.2  | Üzembehelyezés elindítása               | 18 |

|    | 8     | A berendezés kezelése 8.1                         | 24 |
|----|-------|---------------------------------------------------|----|
| 4  | Easy  | Fill rendszer felnyitása                          | 24 |
| 4  | 8.2   | Easy Fill rendszer lezárása                       | 24 |
| 4  | 8.3 A | berendezés állapotának kijelzése 8.4              | 24 |
| 4  | Üzer  | ni kijelző (Home-Screen)                          | 25 |
| 5  | 8.5   | Regeneráló só utántöltése                         | 25 |
| 5  | 8.6   | Üzemelés megszakadása és újbóli<br>üzembehelyezés | 34 |
| 6  | 9     | Online kiegészítő funkciók                        | 35 |
| 0  | 9.1   | Regisztráció GSM-kapcsolat nélkül                 | 37 |
| 7  | 9.2   | LAN kapcsolat                                     | 37 |
| 1  | 9.3   | WLAN kapcsolat                                    | 38 |
| 9  | 9.4   | BWT berendezésének aktiválása                     | 38 |
| 11 | 9.5   | BWT Best Water Home App                           | 39 |
| 11 | 9.6   | Távműködtetés                                     | 40 |
| 11 | 9.7   | Üzembehelyezéskor felmerült hibák                 | 41 |
| 11 | 9.8   | Üzemeléskor felmerülő hibák                       | 44 |
| 11 | 10 A  | z üzemeltető kötelességei                         | 45 |
| 11 | 10.1  | Rendeltetésszerű üzemeltetés                      | 45 |
| 11 | 10.2  | Ellenőrzések                                      | 45 |
| 12 | 10.3  | Szemrevételezés                                   | 46 |
| 12 | 10.4  | MSZ EN 806-5 szerinti karbantartás                | 47 |
| 12 | 10.5  | Alkatrészek cseréje                               | 47 |
| 12 | 11    | Garancia                                          | 47 |
| 12 | 11.1  | Áru visszaküldése                                 | 47 |
| 12 | 12    | Műszaki adatok                                    | 48 |
| 13 | 12.1  | Méretek                                           | 49 |
| 13 | 12.2  | Csúcs átfolyási teljesítmény ábrája               | 50 |
| 11 | 13    | Hibakalauz                                        | 51 |
| 14 | 13.1  | Műszaki jelleg hibák                              | 51 |
| 14 | 14    | Üzemen kívül helvezés és                          |    |
| 14 |       | ártalmatlanítás                                   | 52 |
| 14 | 14.1  | Üzemen kívül helvezés                             | 52 |
| 15 | 14.2  | Ártalmatlanítás                                   | 52 |
| 15 |       |                                                   |    |
| 16 | 15    | Üzemeltetési nanló                                | 53 |
| 16 | 10    | Nuemtetuénu                                       | 55 |
| 17 | 10    | Nyointatvany                                      | 54 |
| 18 |       | EK megfelelőségi nyilatkozat                      | 55 |
|    |       |                                                   |    |

#### 1 Munkavédelmi előírások

#### 1.1 Általános biztonsági előírások

A terméket az általánosan elfogadott műszaki előírások és szabványok szerint gyártottuk. A berendezés a forgalmazásának kezdetétől érvényes jogszabályoknak megfelel.

Mindezek ellenére személyi sérülés vagy anyagi kár kockázata merülhet fel akkor, ha az ebben a fejezetben foglaltakat és az itt közölt biztonsági előírásokat figyelmen kívül hagyják.

- Kérjük, gondosan olvassa el a teljes dokumentációt, mielőtt a berendezésen bármilyen munkát végezne.
- Olyan helyen tárolja a gépkönyvet, hogy minden, a berendezést kezelő, személy bármikor hozzáférhessen.
- A berendezést mindig a komplett dokumentációval adja át harmadik személyeknek.
- A berendezés szakszerű kezelésére vonatkozó valamennyi információt figyelembe kell venni.
- Azonnal kapcsolja ki a berendezést és értesítse a szervizes szakembereket, amikor a berendezésen vagy a hálózati csatlakozóján sérülést vesz észre.
- Kizárólag BWT által jóváhagyott kiegészítő és pótalkatrészeket, valamint fogyóeszközöket használjon.
- Kérjük, a műszaki adatoknál megadott környezetvédelmi és üzemi feltételeket tartsa be.
- Használjon személyi védőfelszerelést, mely a biztonságot szolgálja és megóv a személyi sérülésektől.
- Csak az ebben az útmutatóban leírt vagy BWT szakemberei által elmagyarázott tevékenységeket végezze el a berendezéssel kapcsolatban.
- Minden munkálatot az érvényes szabványok és előírások figyelembevételével kell elvégezni.
- Az üzemeltetőt a berendezés működési elvére és kezelésére ki kell oktatni.
- Az üzemeltető figyelmét fel kell hívni a karbantartásra.
- Tájékoztassa az üzemeltetőt a berendezés üzemelése során esetleg felmerülő veszélyekről.

#### 1.2 A dokumentáció érvényessége

Ez a dokumentáció kizárólag arra berendezésre vonatkozik, melynek gyártási száma a műszaki adatokat tartalmazó 12. fejezetben szerepel.

A dokumentáció BWT-től oktatásban nem részesült üzemeltetőknek és szerelőknek, valamint BWT által oktatásban részesült szerelőknek (pl. Aqamesetereknek) és BWT szerviz technikusoknak szól.

A gépkönyv fontos információkat tartalmaz a berendezés biztonságos és szakszerű beszereléséhez, üzembe helyezéséhez, kezeléséhez, karbantartásához és leszereléséhez, valamint egyszerű üzemhibáinak a külső segítség nélküli elhárításához.

Kérjük, olvassa el a teljes dokumentációt – különösen a biztonságra történő utalásokat tartalmazó fejezetét – mielőtt a berendezésen munkát végezne.

#### 1.3 A személyzet szakképzettsége

Az ebben az útmutatóban leírt beszerelési feladatok elvégzéséhez alapvető mechanikai, hidraulikai és elektromos ismeretek szükségesek. Emellett ismerni kell az ezekhez tartozó szakmai fogalmakat is.

A biztonságos beszereléséhez ezeket a feladatokat csak szakemberek vagy azokra kioktatott személyek végezhetik el (utóbbiak szakember felügyelete mellett).

Szakember az, aki szakmai végzettsége, ismeretei és tapasztalatai, valamint a vonatkozó előírások terén fennálló tájékozottsága alapján az általa elvégzendő feladatot fel tudja mérni, az esetleges veszélyeket felismeri és a megfelelő munkavédelmi intézkedéseket meghozza. A szakembereknek a vonatkozó szakmai szabályokat be kell tartaniuk.

Kioktatott személy az, akit szakember az általa elvégzendő feladatról és a szakszerűtlen eljárás során esetleg felmerülő veszélyekről tájékoztatott és szükség esetén ezekre betanított, valamint a szükséges védőfelszerelésekről és a biztonságot célzó intézkedésekről kioktatott.

#### 1.4 Szállítás és beszerelés

Ahhoz, hogy a telepítésének helyére történő leszállítás alatt a berendezés ne sérüljön, csak a telepítés helyén vegye ki a berendezést a csomagolásából, amit ezt követően szakszerűen kell ártalmatlanítani. Ellenőrizze, hogy a berendezés valamennyi alkatrésze megvan-e.

Fagyás veszélye esetén a vízzel érintkező alkatrészeket le kell üríteni.

A berendezést és annak egyes alkatrészeit csak a hordozófüleknél ill. az emelési pontokon lehet megemelni és mozgatni.

A berendezést kellő teherbírású, sík – vízszintes – felületen kell felállítani ill. rögzíteni. Kellő mértékben gondoskodni kell a leesése vagy felborulása ellen.

#### 1.5 Szimbólumok

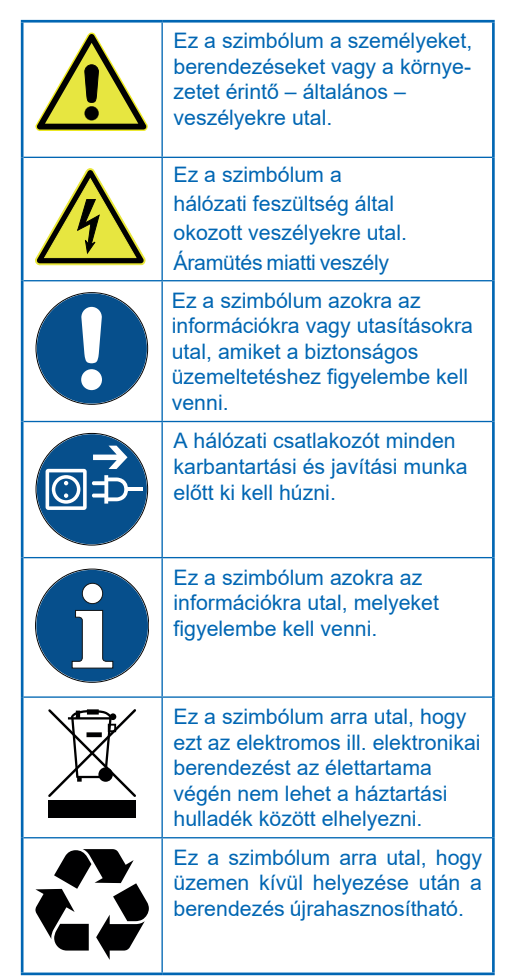

#### 1.6 A biztonsági előírások feltüntetése

Ebben az útmutatóban a biztonságra utaló információk megelőznek minden olyan műveletet, melyek során felmerülhet személyi sérülés vagy anyagi kár. A veszély elhárításához itt közölt intézkedéseket be kell tartani.

#### A biztonságra utaló információk sorrendben a következők:

#### **AFIGYELMEZTETÉS!**

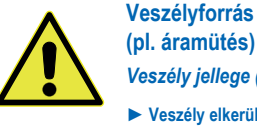

(pl. áramütés)

Veszély jellege (pl. életveszély)!

Veszély elkerülése vagy elhárítása

Mentés (optionális)

| Figyelmezt. | Szín | Veszély mértéke                                                          |
|-------------|------|--------------------------------------------------------------------------|
|             |      | Nagyfokú kockázat                                                        |
| VESZÉLY     |      | Figyelmen kívül hagyá-<br>sa súlyos sérülésekhez<br>vagy halálhoz vezet. |
|             |      | Közepes mértékű<br>kockázat                                              |
| FIGYELEM    |      | Figyelmen kívül hagyá-<br>sa súlyos sérülésekhez<br>vagy halálhoz vezet. |
|             |      | Kismértékű kockázat                                                      |
| ÓVATOSSÁG   |      | Könnyű vagy közepe-<br>sen súlyos sérülések-<br>hez vezethet.            |

#### 1.7 Egyedi biztonsági előírások

| Figyelmeztetés / Szin | veszély<br>súlyosságára utal                      |
|-----------------------|---------------------------------------------------|
| Figyelmeztető         | felhívja a figyelmet                              |
| szimbólum             | a veszélyre                                       |
| Veszély forrása/      | megnevezi a vesz.                                 |
| jellege               | jellegét és forrását                              |
| Következmények        | a figyelmen kívül<br>hagyás következm.<br>írja le |
| Intézkedés a          | utalás arra, hogyan                               |
| veszély               | lehet elkerülni a                                 |
| elhárításra           | veszélyt                                          |

#### **VESZÉLY!** Hálózati feszültség! Áramütés miatti életveszély! A hálózati csatlakozót minden karbantartási és javítási munka előtt ki kell húzni. A készülék csatlakozó vezetékének sérülésekor azt eredeti BWT csatlakozó

vezetékre kell kicserélni.

Az egyedi biztonsági előírásokra a következő fejezetekben ott utalunk, ahol a biztonságot érintő

feladatot kell a készüléken elvégezni.

#### 1.8 Fontos információk a berendezésről

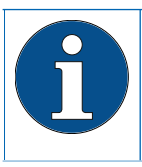

A berendezés beszerelését, vízhálózatra való csatlakoztatását vízvezeték szerelőnek kell elvégeznie.

A lakókat a vízlágyító működési elvéről, valamint a felhasznált regeneráló sóról tájékoztatni kell.

# Utókezelt ivóvíz felhasználása növények és vizi állatok vonatkozásában

A növények és a vízi állatok – fajtól függően – különleges követelményeket támasztanak a víz összetételére vonatkozóan. Ezért a felhasználónak – az ő adott esetére vonatkozóan – a szakirodalom alapján ellenőriznie kell, hogy az utókezelt ivóvíz öntözésre, valamint kerti tó, akvárium vagy halastó feltöltésére alkalmas-e.

#### A berendezés átadása az üzemeltetőnek

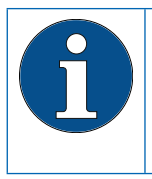

Ha nem egy időben történik a berendezés beszerelése/üzembe helyezése és az üzemeltető számára történő átadása, mindkét gyantatartó oszlop kézzel indított regenerálását el kell végezni

Az üzemeltetőt tájékoztatni kell a berendezés működési elvéről, kezeléséről és karbantartásáról.

Az üzemeltetőnek át kell adni a gyors áttekintő útmutatót. a komplett beépítési és kezelési útmutatóra történő hivatkozással.

#### 1.9 Fogalom meghatározások

**Bemenő víz:** a helyi vízszolgáltató által nyújtott ivóvízminőség. Az adott régiótól függően lehet lágy, közepesen lágy vagy kemény.

Lágy víz: a lágyított víz, aminek keménysége rendszerint 0-9 nk°

**Kimenő víz**: a víz, ami elhagyja a vízkezelő berendezést

Selymesen lágy víz: BWT által javasolt vízminőség, aminek keménysége 4-6 nk°

**Bekevert víz:** a BWT vízkezelő berendezés a teljesen lágy vizet a bemenő vízzel a kívánt kimenő víz-minőségre keveri be.

**Teljesen lágy víz:** az a víz, amihez nem kevernek hozzá bemenő vizet és amit a vízkezelő berendezéssel kezeltek. Keménysége 0,1 - 2,5 nk°.

#### A (részlegesen) lágyított víz mikorbiológiai és érzékszervi jellemzői

A kezelt víz minőségét a berendezés telepítésének és üzemeltetésének feltételei döntő mértékben befolyásolják. A legfontosabb tényezőket az alábbi táblázat tartalmazza.

|                            | Kedvezőtlen feltételek                                                                                                    | BWT javaslatai                                                                                                    |
|----------------------------|----------------------------------------------------------------------------------------------------|----------------------------------------------------------------------------------------------------|
| Bemenő víz minősége        | A kedvezőtlen vagy a határértéke-<br>ken mozgó bemeneti vízminősé-get<br>a berendezés – adott esetben – nem<br>képes befolyásolni.                                                               | Kapcsolatfelvétel a BWT<br>AQAMesterrel                                                                                    |
| Üzemi feltételek           | A hosszú idejű pangás, ritka regene-<br>rálás és a berendezés helytelen mé-<br>retezése kedvezőtlenül befolyásolhat-<br>ják a selymesen lágy víz minőségét.                                      | A beépítési és kezelési útmutatóban<br>írtak figyelembevétele.<br>Kapcsolatfelvétel a BWT<br>AQAMesterrel vagy szerelővel. |
| Regeneráló só<br>minősége  | Az olcsó regeneráló só vízben<br>oldhatatlan szennyeződései<br>lerakódásokat idéznek elő.                                                                                                    | BWT Perla Tabs vagy DIN EN 973<br>szerinti, A típusú, regeneráló szer<br>használata                                        |
| A telepítés<br>körülményei | A telepítés helyén 25 °C-ot<br>meghaladó hőmérséklet, a párolgó<br>oldószerek vagy a szakszerűtlen<br>szennyvíz csatlakozás kedvezőtlenül<br>befolyásolhatják a selymesen lágy<br>víz minőségét. | A beépítési és kezelési útmutatóban<br>írtak figyelembevétele                                                              |

A kezelt víz érzékszervi és mikrobiológiai jellemzőire vonatkozó kérdések esetén mindig különbséget kell tenni abban, hogy mely pontra vonatkoznak azok. A vízvétel pontján pl. a csővezeték anyaga, egy vízmelegítő vagy melegvíztároló döntően befolyásolhatják a vízminőséget.

## 2 Szállítási terjedelem

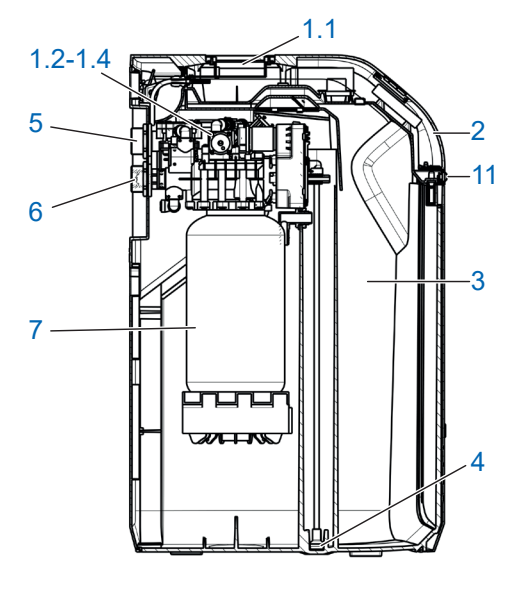

#### BWT Perla duplex vízlágyító berendezés:

| 1  | 1.1 Mikroprocesszoros vezérlés 5"<br>Multi Info érintőképernyős kijelzővel |
|----|----------------------------------------------------------------------------|
|    | 1.2 Két db többutas vezérlőszelep                                          |
|    | 1.3 Vízmérő részlegesen lágyított vízhez                                   |
|    | 1.4 Bekeverőszelep elemmel                                                 |
| 2  | Easy-Fill rendszer fedele                                                  |
| 3  | Beépített sólétartály                                                      |
| 4  | Sóléfelszívó rendszer                                                      |
| 5  | Víz kimenete                                                               |
| 6  | Víz bemenete visszafolyásgátlóval                                          |
| 7  | loncserélő gyantával töltött oszlopok                                      |
| 11 | Közelítés érzékelő                                                         |
| -  | 2 m flexibilis cső az öblítővízhez                                         |
| -  | 2 m flexibilis túlfolyócső, 18 x 24                                        |
| _  | Rögzítő anyag                                                              |
| -  | Padlóérzékelő a nedvesség<br>kimutatására (nem látható az ábrán)           |
| -  | BWT AQA Test-keménység teszter                                             |
| -  | BWT tesztcsíkok a selymesen lágy víz minőségének ellenőrzéséhez            |

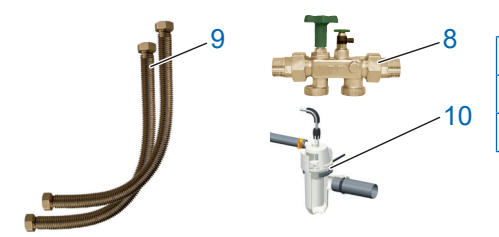

| 8  | Multiblock Modul X DN32          |
|----|----------------------------------|
| 9  | DN 32/32 DVGW csatlakozó készlet |
| 10 | BWT szifon                       |

| Opcionális alkatrészek (nem tartoznak a szállítási terjedelembe) |                                                                                              | Cikkszám |
|------------------------------------------------------------------|----------------------------------------------------------------------------------------------|----------|
| A A-                                                             | BWT Bewasol sóléátemelő egység                                                               | 11808    |
| AQA Guard<br>WIRELESS SENSOR                                     | BWT AQA Stop vezeték nélküli<br>nedvesség-érzékelő<br>(az AQA Guard funkcióhoz<br>szükséges) | 11772    |
|                                                                  | Antenna LTE 3 m kábelhosszal                                                                 | 1-444528 |
|                                                                  | Vezérléstechn. zavarjelző kábele                                                             | 1-433090 |

| Adagoló egységek                          |                      | Cikkszám                  |
|-------------------------------------------|----------------------|---------------------------|
| (nem tartoznak a szállítási terjedelembe) |                      |                           |
|                                           | BWT Bewados Plus E3  | 17080<br>Ausztria: 082026 |
|                                           | BWT Bewados Plus E20 | 17081<br>Ausztria: 082027 |

#### 3 Alkalmazási terület

#### 3.1 Rendeltetésszerű használat

A berendezést az ivó- és üzemi víz (részleges) lágyítására használjuk. A berendezés megóvja a vízvezetékeket és az azokra csatlakoztatott szerelvényeket, készülékeket, bojlert, stb. a vízkőlerakódás által bekövetkező meghibásodások és károk ellen.

A berendezés méretét a várható használati körülményeknek megfelelően kell kiválasztani. Erre vonatkozó információkat talál a gépkönyv műszaki adatokat tartalmazó 12, fejezetében. Ha a berendezést ipari területen kívánják használni, akkor ezt BWT szakembereinek előtte meg kell vizsgálniuk és jóvá kell hagyniuk azt. A berendezés üzemeltetése során rendszeresen kell ellenőrizni a működését és az üzembiztos állapot fenntartása érdekében a szükséges karbantartásokat el kell végezni a tervezés és létesítés alapját képező üzemi feltételek betartása mellett.

#### 3.2 Előrelátható hibák

Az a berendezést, melyet hosszabb időn át (kb. 7 napig) nem használnak, nem rendeltetésszerűen használtnak tekintendő.

A műszaki adatokat tartalmazó 12. fejezetben megadott környezeti és üzemi feltételek be nem tartása

Az ebben az útmutatóban megadott karbantartási időközök be nem tartása

Nem engedélyezett fogyóeszközök és pótalkatrészek használata

#### 3.3 A berendezés egyéb kísérő dokumentumai

- adatvédelmi nyilatkozat
- fogyóeszközök biztonsági adatlapjai
- szerelési anyagok beépítési és kezelési útmutatói

#### 4 Működési elv

#### 4.1 Általános információk

A BWT Perla duplex vízlágyító berendezés működése az ioncserélő technológián alapul. A berendezés szerves ioncserélő töltetet tartalmaz.

A regenerálási folyamat alatt a lágy víz rendelkezésre áll.

A berendezés mennyiségvezérelt regenerálást végez. Ezáltal a regenerálás során a fennmaradó lágy víz-mennyiség nem vész el.

#### 4.2 A berendezés üzeme

A berendezés üzeme a vízfelhasználástól függ. Az ioncserélő oszlopokon adaptív módon, párhuzamosan áramlik át a víz.

Az adaptív párhuzamos üzemmód folytán maximális mértékben áll rendelkezésre a lágy víz, míg az oszlopokban pangó víz mennyisége minimális.

Az adaptív párhuzamos üzemmód során az oszlopokban az átáramlásra csak a regenerálás alatt, nem párhuzamosan kerül sor,

A regenerálás alatt a teljes vízmennyiség lágyítását egy oszlop végzi.

Ezért a regenerálásra éjjel kerül sor, amikor – általában – csekély mértékű a víz iránti igény. Ha a kapacitás a lekérdezés időpontja előtt 50 % alá csökken, azonnal kezdetét veszi egy proporcionális regenerálás.

Ha a kapacitás csak a lekérdezés időpontja után csökken 50 % alá, a vezérlés abból indul ki, hogy a maradék-kapacitás elegendő a regenerálás időpontjáig.

A regenerálás azonnal kezdetét veszi, mihelyt a kapacitás lemerült vagy legkésőbb a regenerálás időpontjában.

#### 4.3 Regenerálás

A keménységet okozó Ca- és Mg-ionok kicserélése a regeneráló sóból származó Na-ionokra az ioncserélő felületén.

A sólé beadagolása egy precíziós sólé mérőműszer alapján történik.

A berendezés rendelkezik egy olyan egységgel, amely a regenerálás alatt fertőtleníti az ioncserélő töltetet.

A mért adatoknak a sóléleszívás alatti regisztrálása által a regenerálási folyamatot az adott nyomásviszonyokhoz igazítja a berendezés. Így a regeneráló só és a regeneráláshoz szükséges víz mennyiségét a szükséges minimumra csökkenti.

Az optimalizált sólé előállítási folyamat által kevesebb, mint 30 perc alatt csak annyi sólét állít elő a berendezés, amennyi egy regeneráláshoz szükséges.

A sólé a regeneráló szer tartályának egy külön mélyedésében gyűlik össze és onnét a teljes mennyiség leszívásra kerül. Ezután a regeneráló szer tartályában már nincs folyadék. Az Easy-Fill rendszer fedelében található ultrahangos érzékelő méri a betöltött regeneráló só szintjét.

A regenerálás proporcionálisan történik. Higiéniai okokból legkésőbb 72 óra elteltével lezajlik egy teljes regenerálás.

#### 4.4 A regeneráló só felügyelete

A Multi Info érintőképernyős kijelzőn megjelenő 100 % a betöltött regeneráló só kb. 46 cm-nyi magasságának felel meg.

Kb. 20 % töltési szinttől az állapotkijelző kékről sárgára vált át, hogy jelezze, utána kell tölteni a regeneráló sót.

#### 4.5 Multi Info érintőképernyős kijelző

A berendezés kezelése és a kijelzések egy grafikus, 5"-os érintőképernyővel történik. A berendezés állapotát a BWT logón keresztül jelzi ki.

Üzembe helyezéskor a bemenő víz javasolt keménységét a HYDRO-MAPS adatbázisból át lehet emelni vagy az adott helyen fennálló vízkeménységet és a kívánt kiindulási vízkeménységet be lehet írni a berendezés vezérlésébe.

Minden egyéb paramétert a vezérlés tartalmaz. A berendezés adatait előre beállítottuk és a paraméterek lekérdezhetőek.

A berendezés üzeme során az átfolyási teljesítmény l/h formájában kerül kijelzésre. Az olyan üzemi adatok, mint a vízfelhasználás és regeneráló só fogyás, megjeleníthetőek a képernyőn.

Az alábbi országspecifikus beállításokat lehet kiválasztani: DE. AT, CH, EN, FR, IT, ES.

A vízkeménység választható mértékegységei: nk°, fk°, mol/m3, ppm kalcium-karbonát.

A vezérlésben aktiválható egy, a szűrő visszamosására vagy a szűrőcserére emlékeztető, funkció.

#### 4.6 Pangó víz kiküszöbölése

A kapacitás felhasználástól függően a berendezés elvégez egy proporcionális regenerálást vagy higiéniai leöblítést a regenerálás időpontjában.

Ha 72 órán belül a berendezés kapacitása nem merül le, a vezérlés elindít egy regenerálást

#### 4.7 Átfolyó vízmennyiség kijelzése

A vízfelhasználás összeadott mennyiségei mutatják a felhasznált lágy víz mennyiségét.

#### 4.8 Az aktuális átfolyási teljesítmény

#### kijelzése (Térfogatáram)

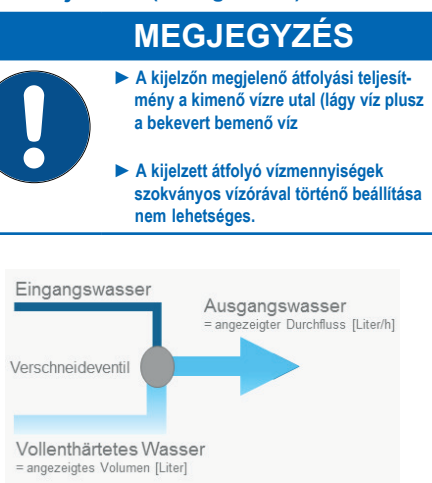

#### 4.9 Interakció

Egy csatlakozóval bármikor csatlakoztatható egy BWT adagoló egység.

A berendezés max. 10 BWT vezeték nélküli nedvességérzékelő (rend. sz. 11772) csatlakoztatható.

#### 4.10 Konnektivitás

#### BWT DES (BWT Digital Eco System)

- WLAN/LAN (LAN RJ45-csatlakozóval), BWTnél történő regisztráció és ügyfélfiók létrehozása után használható
- ENOCEAN® (opcionális)
- GSM kapcsolódás a BWT szerverhez a teljes funkcionalitáshoz és az adatbázis frissítéseihez
- APP: BWT Best Water Home (BWT -nél történő regisztráció és ügyfélfiók létrehozása után használható
- Vezérléstechnikai konnektor: hiba vagy feszültségkiesés esetén az érintkező nyitva (max. tűkiosztás 24 VDC; 0,5 A).

#### 4.11 Biztonság

#### AQA Safe szelep

Az AQA Safe feszültségkieséskor lezárja szennyvíz szelepét, hogy megelőzhetőek legyenek az öblítővíz által okozott vízkárok, főként akkor, amikor az öblítővíz elvezetése átemelő berendezésen keresztül történik, mivel áramkimaradáskor ez nem működik.

Áramkimaradáskor a vezérlőszelepek az adott üzemi állapotban maradnak. Mivel a beprogramozott paramétereket a berendezés tartósan elmenti, az áramkimaradás ezeket nem érinti.

#### AQA Watch-Funkció

A hosszabb időn át (> 10 perc) tartó nagyon kicsi átfolyási teljesítmények (< 60 l/h) a vezetékhálózatban fennálló problémára utalnak (pl. tömítetlenség, csöpögő csap vagy a WC tartály tömítetlensége). Az intelligens vezérlés programozható AQA-Watch funkciója felügyeli az épületbe belépő vizet és figyelmeztető jelzést ad.

#### AQA Stop – víz érzékelése a padozaton

Amikor a padlóérzékelő vízzel kerül kapcsolatba, a berendezés után elzárja a vizet és figyelmeztető jelzést ad. Az érzékelő csak a vezetékes vízre reagál (min. vezetőképesség 200µS/cm).

#### AQA Stop – vízmennyiség korlátozása

A vízkárok minimalizálására a vezérlőszelep elzárja a korábban meghatározandó vízmennyiség megszakítás nélküli átáramlása után a berendezés után a vizet.

Ha megszakítás nélkül nagyobb mennyiségű víz vételezésére van igény (pl. nagyméretű jakuzzi, medence, stb. feltöltésekor), előfordulhat, hogy ezt a funkciót ki kell kapcsolni vagy működésbe lépése után nyugtázni kell. A max. folyamatosan átfolyó vízmennyiséget figyelembe kell venni.

#### AQA Guard (opcionális)

Minden BWT Perla berendezésnek van egy padlóérzékelője, ami felügyeli a padozatot a berendezés közvetlen közelében, hogy nem keletkezett-e ott nedvesség.

Emellett csatlakoztatható legfeljebb 10 további – vezeték nélküli – érzékelő is a berendezésre. Amikor egy adott érzékelő nedvességet érzékel, a vezérlés optikai figyelmeztető jelzést ad és elzárja az épületbe belépő vizet. A BWT applikációnak mobil végfelhasználói eszközön történő használatakor szintén figyelmeztető jelzés adására kerül sor.

#### 5 A beszerelés feltételei

#### 5.1 Általános információk

A berendezés beszerelését, vízhálózatra való csatlakoztatását vízvezeték szerelőnek kell elvégeznie.

A beszerelésre vonatkozó helyi előírásokat, általános irányelveket és higiéniai követelményeket, valamint a műszaki adatokat figyelembe kell venni.

#### 5.2 A telepítés helye és környezete

Vízlágyító berendezéseket nem szabad beépíteni olyan létesítményekbe, amelyekben vizet biztosítanak tűzoltás céljából.

A telepítés helyének fagymentesnek kell lennie. Óvni kell a berendezést vegyszerektől, festékektől, oldószerektől és ezek gőzeitől. Gondoskodni kell a vízszigetelésről és arról is, hogy a berendezés egyszerűen csatlakoztatható legyen a vízellátásra.

#### MEGJEGYZÉS

A berendezés közvetlen közelében gondoskodni kell szennyvízcsatlakozásról, padlólefolyóról és külön hálózati csatlakozásról (230 V/50 Hz).

Padlólefolyó hiányában a berendezésbe beépített AQA Stop szerelvények (típustól függően) vagy a beépített AQA Stop funkció is elegendő védelmet nyújthatnak.

Fentiekről a biztosítónak és a berendezés üzemeltetőjének kell döntenie.

Ha nincs padlólefolyó és a berendezésbe beépített AQA Stop funkció, a berendezés előtt a megrendelőnek kell gondoskodnia egy biztonsági szerelvényről.

Ennek (pl. külső BWT AQA Stop) a bejövő vizet árammentesen le kell zárnia, hogy a berendezés meghibásodásakor elkerülhető legyen a víznek a berendezésből való – nem rendeltetésszerű – kilépése. A feszültségellátást (230 V/50 Hz) és a szükséges üzemi nyomást folyamatosan biztosítani kell. Külön vízhiány elleni védelemmel a berendezés nem rendelkezik. Ezért erről – ha szükséges – helyben kell gondoskodni.

Ha az öblítővíz egy átemelő berendezésbe kerül bevezetésre, azt min. 2 m3/h ill. 35 l/min értékekre kell méretezni az épületgépészeti berendezések, míg min. 3 m3/h ill. 50 l/min értékekre a Rondomat és BWT perla professional sorozatú berendezések vonatkozásában.

Ha az átemelő berendezést egyszerre más berendezésekhez is használják, az azok által leadott vízmennyiséggel megnövelve kell azt méretezni.

Az átemelő berendezésnek ellen kell állnia a sós víznek. A berendezés nyújtotta konnektivitás használatához a telepítés helyén GSM kapcsolatnak vagy az otthoni hálózatra LAN-on/ WLAN-on keresztüli csatlakozásnak rendelkezésre kell állnia (ld. 9. fejezet).

#### 5.3 A bemenő víz minősége

A bemenő víznek minden esetben eleget kell tennie a hálózati víz követelményeknek. Az összes vízben oldott vas és mangán nem haladhatja meg a 0,1 mg/l értéket. A bemenő vízben nem lehetnek légbuborékok.

Ha szükséges, légtelenítő szelepet kell beépíteni. Ha a kezelt vizet az ivóvízrendelet értelmében ember általi felhasználásra szánja, a környezeti hőmérséklet nem haladhatja meg a 25 °C-ot. Ha a kezelt vizet kizárólag üzemi víz céljából kívánja használni, a környezeti hőmérséklet nem haladhatja meg a 40 °C-ot.

A berendezés megadott max. üzemi nyomását nem lehet meghaladni (ld. a 12. fejezetben foglalt műszaki adatok). Nagyobb hálózati nyomásnál a berendezés előtt nyomáscsökkentőt kell beszerelni.

A berendezés megfelelő üzeméhez min. üzemi nyomás szükséges (ld. a 12. fejezetben foglalt műszaki adatok).

Az optimális üzemi nyomás-tartomány 3-6 bar.

#### 5.4 A működés és jótállás feltételei

A vízkezelő berendezések működését rendszeresen kell ellenőrizni, el kell végezni a karbantartásukat és bizonyos időközönként az üzemelés szempontjából fontos alkatrészeket ki kell cserélni.

A szükséges beadagolt vegyszer és regeneráló só mennyiségek az adott üzemi körülményektől függnek.

A vízlágyító berendezéseket rendszeresen meg kell tisztítani és – ha szükséges – fertőtleníteni is kell azokat. A karbantartási időközöket ez a gépkönyv tartalmazza. Javasoljuk karbantartási szerződés megkötését.

Nyomásingadozáskor és nyomáslökések esetén a nyomáslökés és a torlónyomás összege a névleges nyomást nem haladhatja meg, miközben a pozitív nyomáslökés nem haladhatja meg a 2 bar-t. A negatív nyomáslökés nem lehet alacsonyabb, mint az áramló folyadék létrejövő nyomásának 50 %-a.

A vízlágyító berendezés klórt vagy klór-dioxidot tartalmazó vízzel akkor üzemeltethető folyamatosan, ha a szabad aktív klór/klór-dioxid koncentrációja nem haladja meg a 0,5 mg/l értéket.

A vízlágyító berendezés klórt vagy klór-dioxidot tartalmazó vízzel történő, folyamatos, üzemelése szerves ioncserélő töltet esetén a berendezés rövidebb élettartamát eredményezi. A vízlágyító berendezés csökkenti a szabad aktív klór/klórdioxid koncentrációját, vagyis a berendezést elhagyó vízben a koncentráció rendszerint jóval alacsonyabb, mint a berendezésbe belépő vízben.

Ahhoz, hogy a berendezésnek a konnektivitáson alapuló funkcióit ki tudja használni, a telepítés helyén az alábbiak egyikének rendelkezésre kell állnia:

- 40 89 dB GSM jelerősség, vagy
- 20 89 dB jelerősség vagy
- RJ 45 aljzattal a hálózatra csatlakoztatott hálózati fali aljzat a berendezés 1,5 m-es körzetében

#### 5.5 Beszerelés

A beszerelést megelőzően át kell öblíteni a vezetékrendszert.

Ellenőrizni kell, hogy a korrózió elleni védelem érdekében kell-e a berendezés után egy adagoló berendezést beszerelni.

A beszereléshez használjon korrózióálló anyagból készült csöveket. Különböző csőanyagok kombinációjakor figyelembe kell venni a korróziós tulajdonságokat (a vízlágyító berendezés előtt is).

Legfeljebb 1 m-re a berendezés előtt egy védőszűrőt kell beszerelni. Ennek már a vízlágyító berendezés telepítése előtt működőképesnek kell lennie. Csak így lehet garantálni azt, hogy ne kerüljenek be szennyeződések vagy korróziós termékek a berendezésbe.

A berendezés előtt és után megfelelő mintavételi helyekről kell gondoskodni.

A sólétartály biztonsági túlfolyójának flexibilis csövét és az öblítő víz csövét is lejtéssel kell elvezetni a csatornához vagy be kell vezetni azokat egy szennyvízátemelőbe.

Az öblítővíz és a túlfolyó csöveit a lehető legnagyobb szennyvízszinthez képest az előírt távolsággal kell a szennyvízcsatlakozáson rögzíteni (a távolságnak a szennyvízcső átmérőjénél nagyobbnak kell lennie).

#### 6 A berendezés beszerelése

6.1 Beszerelési rajz

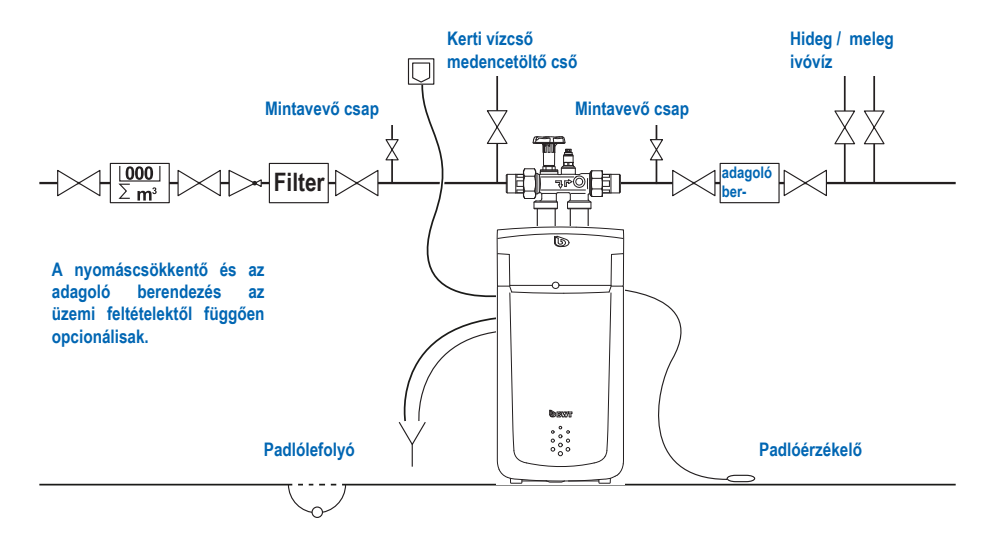

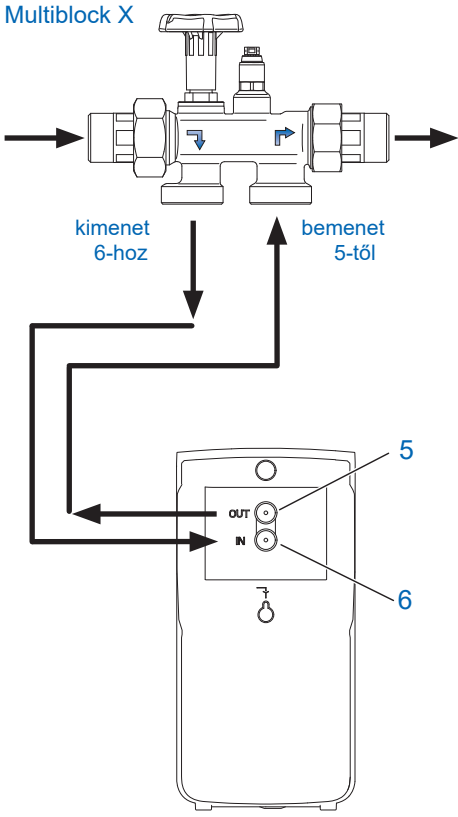

Csatlakoztassa a berendezést az itt látható ábra szerint. A Multiblock X beépített bypass-szal rendelkezik. A berendezés vízszintesen és függőlegesen haladó vezetékekbe is beépíthető.

- Kérjük, a Multiblock X külön beszerelési útmutatóját vegye figyelembe, mert kár felmerülése esetén a jótállás érvényét veszti.
- A Multiblock kézikerekének kinyitásával az esetleg jelen lévő szennyeződéseket mossa ki a berendezésből.
- Csatlakoztassa a bordázott csövet a Multiblock X kimenetére és kösse össze tömítetten a berendezés IN (6) bemenő víz csatlakozójával úgy, hogy közben ügyel az áramlás irányát jelző nyilakra.
- Csatlakoztassa a bordázott csövet a Multiblock X bemenetére és kösse össze tömítetten a berendezés OUT (5) kimenő víz csatlakozójával úgy, hogy közben ügyel az áramlás irányát jelző nyilakra.

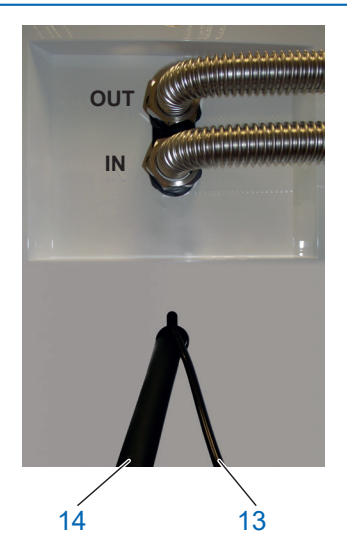

20 mm

- Vezesse el az öblítővíz Ø 8 mm flexibilis csövét (13) a szennyvízcsatlakozáshoz vagy csatlakoztassa a berendezéssel együtt szállított BWT lefolyó szifonra, majd a végét biztosítsa a nyomáslengés ellen.
- Vezesse el az Ø 24 mm (14) túlfolyócsövet min.
   10 cm lejtéssel a szennyvízcsatlakozáshoz vagy csatlakoztassa a berendezéssel együtt szállított BWT lefolyó szifonra és kellően rögzítse.
- A szennyvízhez elvezetett két flexibilis csövet tilos egymással összekötni és a keresztmetszet szűkítése is tilos. A BWT lefolyó szifon használatakor azt a berendezéshez mellékelt beépítési útmutató szerint csatlakoztassa a szennyvízre.

Az öblítővíz és a túlfolyó csövét a legmagasabb lehetséges szennyvízszinthez képest min. 20 mm távolsággal kell a szennyvízcsatlakozáson rögzíteni (szabad kifolyás).

• Helyezze el padlóérzékelőt a padozaton.

# 

#### 6.2 Elektromos csatlakozások

Az Easy-Fill rendszer hátoldalán az alábbi csatlakozók találhatóak:

| 15 | LAN (RJ 45) csatlakozó                                                                                                    |
|----|----------------------------------------------------------------------------------------------------|
| 16 | GSM antenna csatlakozója (opcionális, gyenge jelerősség esetén)                                                                                                    |
| 17 | Hálózati kábel                                                                                                    |
| 18 | 3 eres zavarjelző érintkező csatlakozója,<br>váltóérintkezős, potenciálmentes relé<br>(max. 24 V / 0,5 A). tűkiosztás:<br>Érintkező 1-2 üzemeléskor zárva<br>Érintkező 3-2 zavar esetén zárva |
| 19 | Adagolósziv. csatl. (2 eres)                                                                                                    |

#### 7 Beüzemelés

#### 7.1 KIJELZŐ ÉS KEZELÉS

#### Érintőképernyő működtető elemei

|      | Menü                                |
|------|-------------------------------------|
| (((• | WLAN jelerősség kijelzése           |
| ш    | GSM jelerősség kijelzése            |
| >    | Tovább / következő oldal            |
| <    | Vissza / előző oldal                |
|      | Nyitóoldal / státusz áttekintés     |
| С    | Szerverhez való kapcsolódás működik |
| ¢    | Regenerálás működésben              |

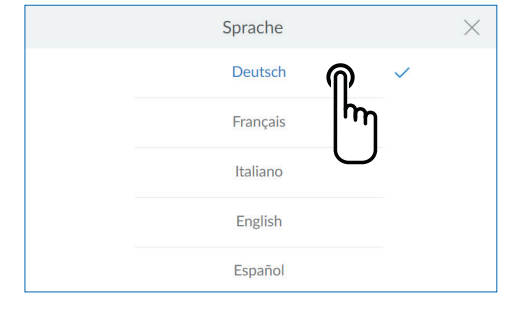

Willkommen zu Ihrem Inbetriebnahme-Assistenten

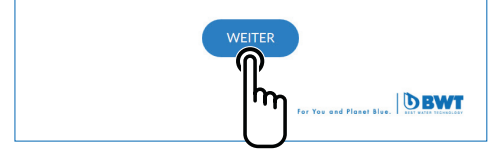

#### 7.2 Az üzembe helyezés elindítása

#### Regeneráló só betöltése

Nyissa ki az Easy-Fill rendszer fedelét (2) töltsön be max. 30 kg regeneráló sót (tablettázott, regeneráló sót, pl. Clarosal-t) a sóoldó tartályba (3).

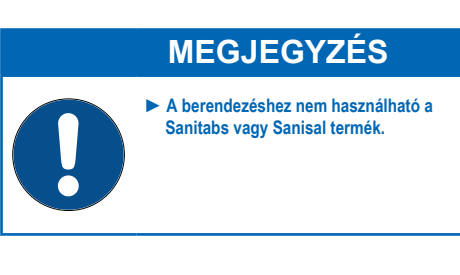

Csatlakoztassa a hálózati csatlakozót Elindítja az üzembe helyezési asszisztenst

Válassza ki a nyelvet. Érintse meg a kívánt nyelvet

Következő képernyő: Kezdőképernyő

Kezdőképernyő Érintse meg a WEITER gombot.

Következő képernyő: A berendezés telepítésének ellenőrzése

#### < INSTALLATION - CHECK

Diese Installationen müssen für die Inbetriebnahme erfüllt sein:

Abwasseranschluss Anschlüsse -

Multiblock Senso

AOA Ston -

ÜBERSPRINGEN

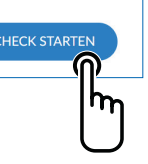

Regenerier-

mittelbefüllung

#### A telepítés ellenőrzése

Ezzel a funkcióval ellenőrizni lehet, hogy a berendezés csatlakoztatása megfelelő-e. Érintse meg a **CHECK STARTEN** gombot az ellenőrzés elindításához.

Követkeő képernyő: Szennyvízcsatlakozás

Ha bizonyos abban, hogy minden munkálat megfelelően történt, ezt az ellenőrzést átugorhatja. Ehhez érintse meg az **ÜBERSPRINGEN**. gombot.

Következő képernyő: Regisztráció

A telepítés ellenőrzése 1/4

Ellenőrizze, hogy a szennyvízcsövek csatlakoztatása megfelelően történt-e Érintse meg az **INSTALLIERT** gombot.

# ABWASSERANSCHLUSS NACH EN1717 1/4 × • Spülwasserschlauch • Überlaufschlauch ABBRECHEN

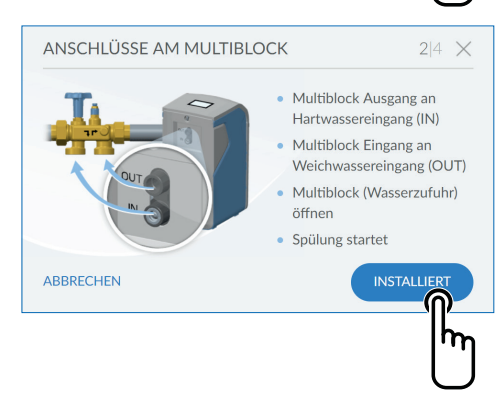

Következő képernyő: Mulitblock-on történt csatlakoztatások

#### A telepítés ellenőrzése 2/4

Ellenőrizze, hogy a kemény és a lágy víz flexibilis csöveinek a Multiblock-on történt csatlakoztatása megfelelően történt-e.

Nyissa ki úgy a Multiblock-ot, hogy a kézikereket ütközésig elforgatja az óramutató járásával ellentétes irányban. Ezzel elindítja a berendezés átöblítését.

Érintse meg az **INSTALLIERT** gombot.

Következő képernyő: AQA Stop padlóérzékelő

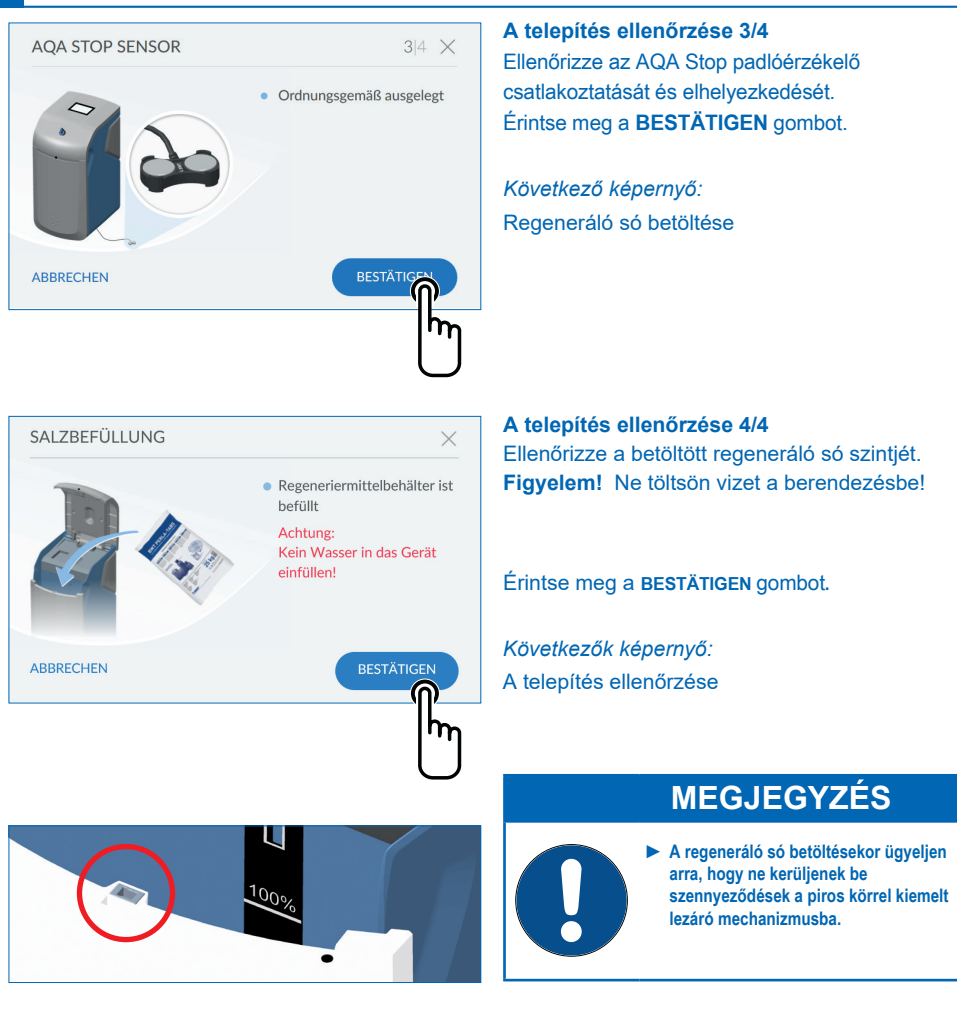

#### < INSTALLATION - CHECK

Diese Installationen müssen für die Inbetriebnahme erfüllt sein:

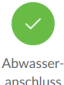

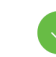

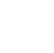

Sensor

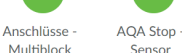

Regeneriermittelbefüllung

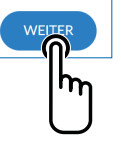

#### A telepítés ellenőrzése

A berendezés telepítésének ellenőrzése sikeres volt, ha mind a négy szimbólum zöld színben jelenik meg Érintse meg a WEITER gombot.

Megkezdődik a berendezés regisztrációja. A háttérben fut a berendezés üzembe helyezéskori átöblítése, ami kb. 6 percig tart.

Következő képernyő: Regisztráció

| < REGISTRIERUNG                                                              |   |
|------------------------------------------------------------------------------|---|
| Gerät registrieren Empfehlung                                                |   |
| Sie nutzen alle BWT-Services. (i)                                            | > |
|                                                                              |   |
| Ohne Registrierung<br>Die Registrierung kann nachträglich vorgenommen werden |   |
| unter "Einstellungen".                                                       | > |
| Sie können die BWT-Services nicht nutzen.                                    |   |

#### Regisztráció

Ha most regisztrálni szeretné a berendezését, érintse meg jobbra fent a > gombot.

Következő képernyő: Felhasználói regisztráció

A regisztrációt át lehet ugrani és el lehet végezni későbbi időpontban. Ha most nem szándékozik regisztrálni a berendezés, érintse meg jobbra alul a > gombot

| < NU                                                                                                    | JTZ                    | ERR | EGIST | RIER | UNG   |         |   |                  |      |          |
|----------------------------------------------------------------------------------------------------|------------------------|-----|-------|------|-------|---------|---|------------------|------|----------|
| Anlage                                                                                                    | E-Mail Bitte ausfüllen |     |       |      |       |         |   |                  |      |          |
| Der Anlagebetreiber hat die Datenschutzerklärung<br>zur Kenntnis genommen.<br>Der Anlagebetreiber erhält eine Kopie der<br>Datenschutzerklärung an die hinterlegte E-Mail-Adresse und<br>schließt damit den Einwilligungsvorgang ab. () |                        |     |       |      |       | ng<br>H |   |                  |      |          |
|                                                                                                    |                        |     |       |      |       |         |   | $\left( \right)$ | WEIT | ER       |
|                                                                                                    |                        |     |       |      | E-Mai | I       |   |                  |      | $\times$ |
| test@                                                                                                    | @test.                 | com |       |      |       |         |   |                  |      |          |
| q                                                                                                    | w                      | e   | r     | t    | z     | u       | i | 0                | р    | ü        |
| а                                                                                                    | s                      | d   | f     | g    | h     | j       | k | I                | ö    | ä        |
|                                                                                                    |                        | у   | x     | с    | v     | b       | n | m                |      |          |
| ?123                                                                                                    |                        | @   |       |      |       |         |   | •                |      | ~        |
| <pre>&lt; NUTZERREGISTRIERUNG</pre>                                                                                                    |                        |     |       |      |       |         |   |                  |      |          |
| E-Mail<br>Anlagenbetreiber                                                                                                    |                        |     |       |      |       |         |   |                  |      |          |
| Der Anlagebetreiber hat die Datenschutzerklärung<br>zur Kenntnis genommen. Der Anlagebetreiber erhält eine Kopie der<br>Datenschutzerklärung an die hinterlegte E-Mail-Adresse und<br>schließt damit den Einwilligungsvorgang ab. 1     |                        |     |       |      |       |         |   |                  |      |          |
| WEITER                                                                                                    |                        |     |       |      |       |         |   |                  |      |          |
|                                                                                                    |                        |     |       |      |       |         |   |                  |      |          |

#### Felhasználói regisztráció

Kattintson bele a szöveges mezőbe. Ekkor megjelenik egy billentyűzet. Írja be e-mail címét a szöveges mezőbe.

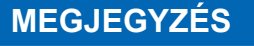

- Ha a regisztráció sikertelen volt, 1 óra várakozás után ismételje meg.
- A sikeres regisztrációhoz a beérkező e-mailekben írt lépéseket végre kell hajtani.
- Újbóli regisztrációkor ezt komplett meg kell ismételni, hogy a berendezés csatlakozása újra fennálljon.

Érintse meg jobbra lent a pipa jelet, hogy átvegye az e-mail cím beírását.

Kattintson rá a jelölőnégyzetre az adatvédelmi nyilatkozathoz.

Érintse meg a WEITER gombot.

Következő képernyő: Irányítószám bevitele

| < POSTLI | EITZAHL EINGEBEN              |        |  |
|----------|-------------------------------|--------|--|
| Land     | Deutschland                   | •      |  |
| PLZ      | PLZ wird zur Ermittlung der   |        |  |
|          | Eingangswasserhärte benötigt. | WEITER |  |
|          |                               |        |  |

#### Irányítószám bevitele

Az irányítószám beírása a telepítés helyén fennálló vízkeménységnek a HydroMaps adatbázis alapján automatikusan történő megállapításához szükséges.

Kattintson bele a szöveges mezőbe. Ekkor megjelenik egy billentyűzet.

Írja be a telepítés helyének irányítószámát. Érintse meg a **WEITER** gombot.

Következő képernyő: Település beírása

| < POSTLE | EITZAHL EIM | NGEBEN      |   |        |
|----------|-------------|-------------|---|--------|
| Land     | Deutschland |             | • |        |
| PLZ      | 69198       | Schriesheim | • |        |
|          | Altenbach   | •           |   |        |
|          |             |             |   | WEITER |
|          |             |             |   |        |

Írja be a települést Esetleg válassza ki a menüből. A kiválasztás után érintse meg a SPEICHERN gombot.

| < WASSERHÄRTE EINSTELLEN                                             |                   |
|----------------------------------------------------------------------|-------------------|
| Ermittelte Eingangswasserhärte (nach PLZ)<br>Wert manuell eingeben > | 24° <sub>dh</sub> |
| Gewünschte Ausgangswasserhärte wählen<br>Perlwasser i Omanuell       | 4° <sub>dh</sub>  |
|                                                                      | WEITER            |

#### Vízkeménység

A bemenő víz keménységi értékének bevitele egy adatbázisból történik. Ellenőrizze, hogy az adatbázisból származó érték megegyezik-e a telepítés helyén fennálló vízkeménységgel. Ha az adatbázis értéke eltér a mért értéktől, kézzel írja be a bemenő víz keménységét.

A vízkeménység módosításához érintse meg a képernyő **WERT MANUELL EINGEBEN > részét.** 

Ekkor kiválaszthatja a kimenő víz kívánt keménységét. Választható a selymesen lágy víz (kb. 4 nk°) vagy ettől eltérő értéknek a kézzel történő beállítása.

A vízkeménység beadása után a képernyő automatikusan továbbléptet.

Következő képernyő: Öblítés

#### SPÜLVORGANG

Bitte haben Sie etwas Geduld. Der Spülvorgang ist beendet in:

02:08 min

27%

#### **Öblítés**

Várja meg, míg az öblítés lezajlik.

Következő képernyő: Üzembehelyezés befejezése

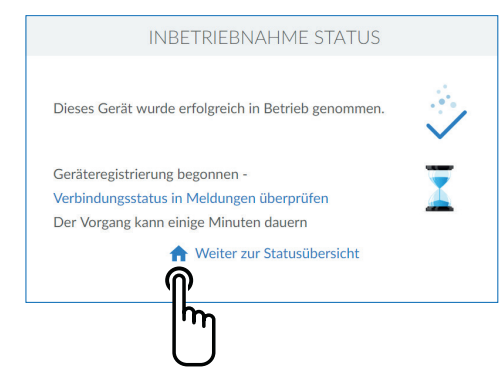

#### Üzembehelyezés befejezése

A leöblítés befejeztével az üzembe helyezés is befejeződött.

Érintse meg a HOME szimbólumot

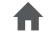

Következő képernyő: Státusz áttekintése

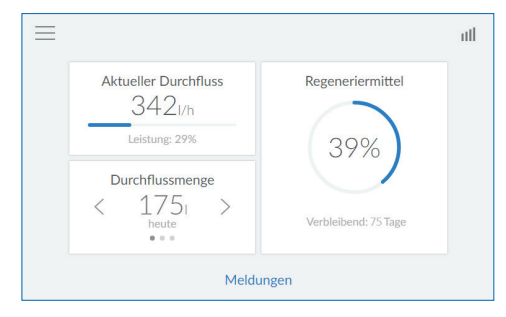

#### Státusz áttekintése

Az üzembe helyezés befejeződött.

A berendezés üzemkész.

A feltöltés után ennek az értéknek a frissítése eltarthat a következő regenerálásig. A napokban megadott időközt folyamatosan frissíti az adott felhasználói szokások alapján.

# **MEGJEGYZÉS**

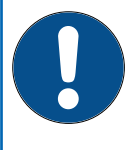

A kijelzett átfolyási teljesítmény csak a teljesen lágy vízre vonatkozik. A bekevert bemenő és az öblítővizet nem regisztrálja.

A leadott vízmennyiség kijelzett értéke a kimenő vízre vonatkozik.

# 

#### 8 A berendezés kezelése

A berendezés állapotkijelzője (BWT logó) és az érintőképernyő a nyugalmi állapotban energiatakarékos üzemmódban vannak és kikapcsolnak. Mihelyt valaki közelít a berendezéshez, egy közelítésérzékelő működésbe hozza és bekapcsolja azokat. Az érzékelő a berendezés elején lévő krómszegélyben található.

| 20 | Érintőképernyős kijelző            |
|----|------------------------------------|
| 21 | Közelítésérzékelő                  |
| 22 | Érintéssel történő nyitás területe |
| 23 | Berendezés állapotkijelzője        |

#### 8.1 Easy Fill rendszer felnyitása

Az Easy-Fill rendszer fedele fogantyú nélküli és érintőfunkcióval rendelkezik. Felnyitásához könnyedén érintse meg az állapotkijelző feletti fehér színű felületet. Ekkor az Easy-Fill rendszer fedele önmagától kinyílik egy beépített mechanizmusnak köszönhetően.

#### 8.2 Easy Fill rendszer lezárása

A lezáráshoz könnyedén nyomja lefelé, kattanásig, az Easy-Fill rendszer fedelét.

#### 8.3 berendezés állapotkijelzője

A berendezés állapotának kijelzése a színes BWT logón keresztül, a berendezés borításán történik.

| $\mathbf{b}$ | kék   | Üzem                                               |
|--------------|-------|----------------------------------------------------|
|              | sárga | Fontos információ<br>(pl. regeneráló só elfogyott) |
| D            | piros | Hiba                                               |

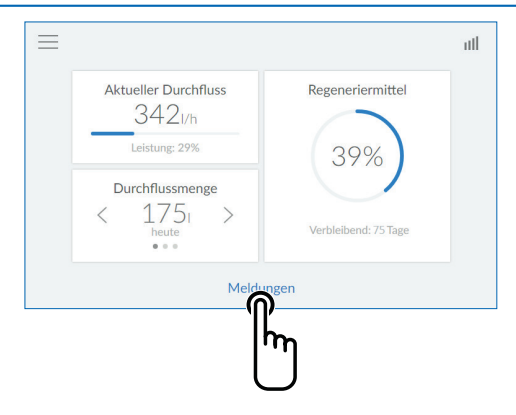

| Regeneriermittel         01.08.2017 09:14         Säule1 regeneriert         01.08.2017 10:14 | ×          |
|-----------------------------------------------------------------------------------------------|------------|
| Säule1 regeneriert<br>01.08.2017 10:14                                                        | nachfüllen |
| C" 1.0 months                                                                                 | bestätigt  |
| Saule2 regeneriert<br>01.08.2017 10:59                                                        | bestätigt  |

#### 8.4 Üzemállapot kijelzése (kezdőképernyő)

Kijelzésre kerülnek az aktuálisan átfolyó lágy víz mennyiség, a regeneráló só mennyisége és a napokban megadott időköz.

**Kimenő víz átfolyási teljesítménye:** a < vagy > megérintésével kijelzi a napi, heti vagy havi felhasználást.

Értesítések: a MELDUNGEN megérintésekor további információkat jelez ki, időrendi sorrendben.

Következő képernyő Értesítések

#### 8.5 Regeneráló só utántöltése

A regeneráló só utántöltését rendszeresen el kell végezni. A berendezés egy érzékelővel felügyeli a regeneráló só mennyiségét és az állapotkijelzőn (sárga), valamint a berendezés kijelzőjén keresztül jelzi, ha elfogyott. Bármely, a kereskedelemben kapható, regeneráló só használható (DIN EN 973 szerinti, A típusú, tablettázott só, pl. Perlatabs).

• Az Easy-Fill rendszer könnyed megnyomásával nyissa ki annak fedelét.

MEGJEGYZÉS

Utántöltéskor nem kerülhetnek be

szükséges, előtte tisztítsa meg a

Ha szennyeződés van a sólétartályban, vezetékes vízzel kell

azt megtisztítani.

regeneráló só csomagolóanyagát).

szennyeződések a sólétartályba (ha

- Töltse be a regeneráló sót a tartályába.
- Zárja le az Easy-Fill rendszer fedelét

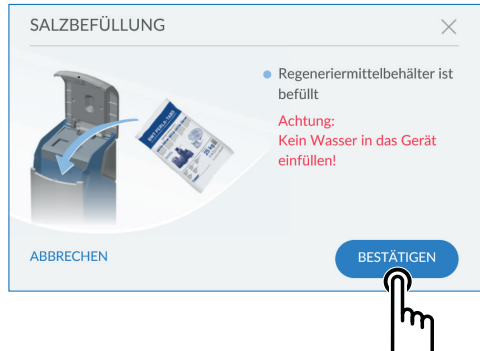

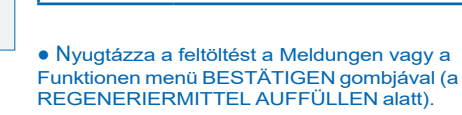

#### MEGJEGYZÉS

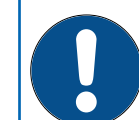

A regeneráló só betöltésekor ügyeljen arra, hogy ne kerüljenek be szennyeződések a piros körrel kiemelt lezáró mechanizmusba

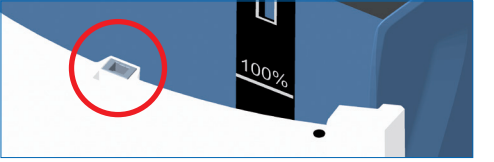

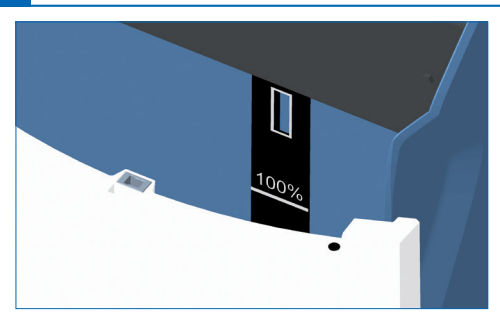

A Multi-Info érintőképernyős kijelzőn megjelenő 100% max. szint a sólétartályba betöltött regeneráló só kb. 46 cm-es feltöltési magasságának felel meg.

# **MEGJEGYZÉS**

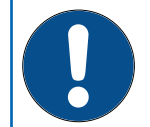

Ha a betöltött regeneráló só szintje a 100 %-os jelölés felett van, az a feltöltési szint nem megfelelő kijelzését eredményezheti. Ennek elkerülésére túltöltéskor a túltöltött mennyiséget el kell távolítani.

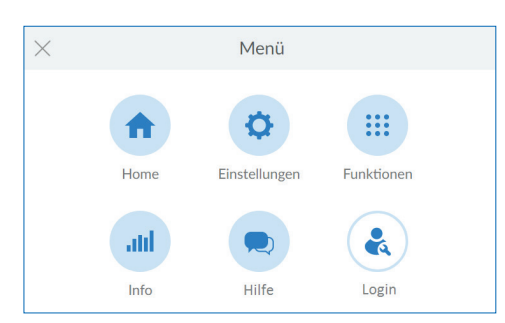

# Menüáttekintés

Érintse meg az EINSTELLUNGEN-t.

| ×          | Einstellungen     |   |
|------------|-------------------|---|
| Home       | Allgemeines       | > |
| Funktionen | Externe Module    | > |
| Info       | Geräteeinstellung | > |
| Hilfe      | Wasserhärte       | > |
| LUGIII     | Registrierung     | > |

#### Beállítások

Érintse meg az ALLGEMEINES >

| <                       | Allgemeines          |   |
|-------------------------|----------------------|---|
| Datum und Uhrzeit       | 07.05.2018 14:50 Uhr | > |
| Sprache                 | Deutsch              | > |
| Funktionszeitpunkte (i) | 2                    | > |
| WLAN-Verbindung         | 2                    | > |
| Bildschirmschoner       | 2                    | > |

#### Általános információk

Az általános információk menüben a következőket lehet beállítani: dátum, óra, idő, nyelv, az adott funkció időpontja, WLAN-kapcsolat és képernyővédő.

Az adott adatbevitel kiválasztásához érintse meg a megfelelő jobbra mutató nyilat >.

A berendezésnek a routerrel történő összekötéséhez végezze el az alábbiakat: Érintse meg a képernyőt a WLAN-VERBINDUNG > résznél.

26

| WLAN    | $\times$ |
|---------|----------|
| o2-WLAN |          |
| WLAN02  |          |
| WIFI    |          |
|         |          |
|         |          |

#### WLAN

Kijelzésre kerülnek az elérhető hálózatok. Válassza ki a megfelelő hálózatot és írja be a WPA2 jelszót.

Érintse meg a képernyőt a VERBINDEN résznél.

| <                   | Geräteeinstellung |      |              |  |
|---------------------|-------------------|------|--------------|--|
| AQA Stop Sensor  (i | D                 |      | $\checkmark$ |  |
| AQA Stop Liter (i)  |                   | 5001 | $\checkmark$ |  |
| AQA Watch 🧻         |                   |      | $\checkmark$ |  |
| Rinse i             |                   |      |              |  |
| Hygiene (i)         |                   |      |              |  |

#### Funkció beállításai

Itt lehet működtetni/kikapcsolni az olyan funkciókat, mint az AQA Stop érzékelő/liter, AQA Watch, öblítés, higiénia és képernyővédő.

#### **AQA Stop Sensor**

Ha a padlóérzékelő vízzel érintkezik, a berendezés után elzárásra kerül a vízellátás és alarmjelzést is ad a berendezést. A padlóérzékelő csak a vezetékes vízre reagál.

#### **AQA Stop Liter**

A vízkárok minimalizálására a vezérlőszelep egy előzetesen megállapítandó vízmennyiség folyamatos átáramlása után elzárja a berendezés vízellátását.

#### **AQA Watch**

A programozható AQA Watch funkció felügyeli a házi vízellátásban folyamatosan fennálló kis (<60 l/h) átfolyási teljesítményt (ami a vezetékhálózatban jelentkező problémára utal). Hiba esetén (ha 10 percnél hosszabb ideig < 60 l/h áramlik a berendezésben) a vezérlés figyelmeztet.

| ×          | Einstellungen     |   |
|------------|-------------------|---|
| Home       | Allgemeines       | > |
| Funktionen | Externe Module    | > |
| Info       | Geräteeinstellung | > |
| Hilfe      | Wasserhärte       | > |
| Login      | Registrierung     | > |

#### AQA Guard / AQA Stop vezeték nélküli

A vezeték nélküli BWT nedvességérzékelők használatakor azokat a külső modulok menüjében kell a berendezéssel összekötni

| <                                             | Wasserhärte                  |                |
|-----------------------------------------------|------------------------------|----------------|
| Ermittelte Eingangswa<br>Wert manuell eingebe | asserhärte (nach PLZ)<br>n > | 24 °dH         |
| Gewünschte Ausgang<br>Perlwasser 1            | swasserhärte wählen manuell  | 4 °dH          |
|                                               |                              | FEINJUSTIERUNG |

#### Vízkeménység

#### A vízkeménység módosításához érintse meg a képernyő WERT MANUELL EINGEBEN > részét.

A bekeverés beállításához a 400 – 600 l/h átfolyási teljesítmény ideális. Először mérje meg a selymesen lágy víz keménységét a berendezés után a legközelebbi, teljesen kinyitott, vízvételi szerelvénynél. Hasonlítsa össze az így kapott értéket a berendezés vezérlésében megadott értékkel és módosítsa az értéket (növelje/ csökkentse a vízkeménységet), ha szükséges.

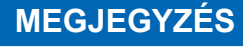

 A vízkeménységet e regenerálás alatt nem lehet programozni.

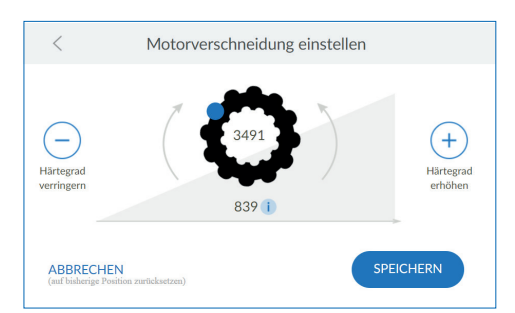

| ×             | Funktionen                 |   |
|---------------|----------------------------|---|
| Home          | Regeneration/Spülung       | > |
| Einstellungen | Ausserbetriebsetzen        | > |
| Info          | Regeneriermittel auffüllen | > |
| Hilfe         | Urlaubsmodus               | > |
| a Login       | Wartung                    | > |
|               | wartung                    |   |

#### Bekeverés beállítása

Ha a kimenő vízkeménység eltérő, a "Motorverschneidung einstellen" résznél lehet pontosan beállítani.

A fogaskeréken belüli impulzusérték a teljesen nyitott bekeverő szelepnek felel meg. A fogaskerék alatti érték a bekeverő szelep aktuális helyzetének felel meg.

A beállítás után érintse meg a SPEICHERN-t.

#### Funkcikók

A berendezést félévente felül kell vizsgálni a karbantartási funkció segítségével.

Érintse meg a WARTUNG-ot.

A nyíl-billentyű megérintésekor elindul egy, lépésről-lépésre haladó, útmutató.

| Routinemäßige Wartung | $\times$ |
|-----------------------|----------|
| Betreiber             |          |
| Fachkraft             |          |
|                       |          |
|                       |          |

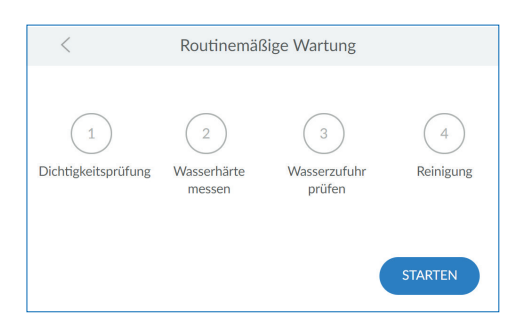

#### Rutinszerű karbantartás

Az 1.3. pont alapján határozza meg, hogy Ön szakember-e vagy a berendezés használatára kioktatott üzemeltető és érintse meg az ennek megfelelő mezőt.

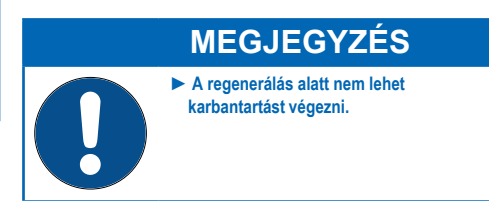

#### Rutinszerű karbantartás

Érintse meg a STARTEN-t.

Az alábbi lépések elvezetik a karbantartáshoz.

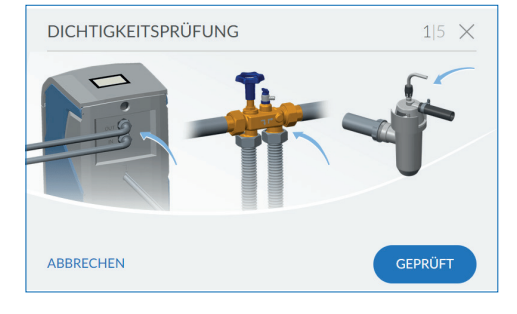

#### Tömítettség ellenőrzése

Ebben a lépésben ellenőrizze, hogy nincs-e tömítetlenség. Különösen ügyeljen a csavarkötéseknél kilépő vízre (a képen kék nyilakkal jelöltük ezeket).

 $2|5 \times$ Um die Wasserprobe zu nehmen sollte ein Wasserfluss von 400 -Aktueller Durchfluss 511 l/h

ABBRECHEN

WASSERHÄRTE MESSEN

600 l/h eingestellt werden.

A vízkeménység meghatározásához a legközelebbi vízvételi ponton vegyen vízmintát (400-600 l/h átfolyási teljesítmény mellett).

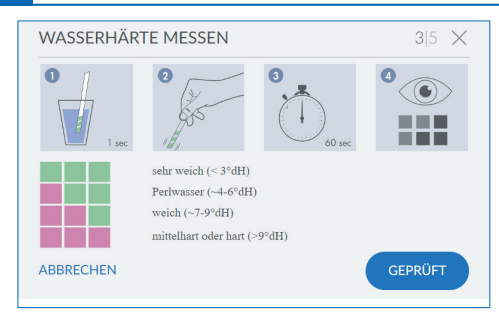

# WASSERZUFUHR PRÜFEN 4/5 × The second second

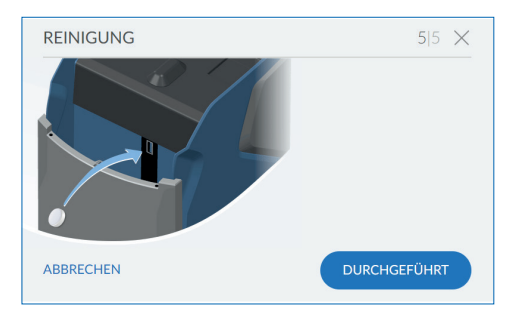

#### A vízkeménység ellenőrzése

Ebben a lépésben kell ellenőrizni a kimenő víz keménységének beállított értékét. Használja ehhez a selymesen lágy víznek a berendezéssel együtt szállított teszterét, az ahhoz mellékelt útmutatások szerint.

#### A berendezés vízellátásának ellenőrzése

Ebben a lépésben kell ellenőrizni, hogy a berendezés az átfolyó vízmennyiséget és a felhasználást regisztrálja-e. Ehhez folyassa a vizet egy vízvételi ponton

#### Tisztítás

Ebben a lépésben kell végrehajtani a berendezés félévenkénti megtisztítását.

Kérjük, hogy ehhez kizárólag a BWT IOCLEANtisztítótablettákat használja. Vegyen ki egy tablettát a csomagolásból.

Dobja be a tablettát az ezt a célt szolgáló nyílásán keresztül a berendezésbe (ld. a szöveg melletti képet). Érintse meg a **BESTÄTIGEN-t**.

| SPÜLVORGANG                                                      |  |
|------------------------------------------------------------------|--|
| Bitte haben Sie etwas Geduld.<br>Der Spülvorgang ist beendet in: |  |
| 50:33 min                                                        |  |
| 2%                                                               |  |
|                                                                  |  |

#### Tisztítás

A berendezés megtisztítása kezdetét veszi. Az átöblítés végéig fennmaradó időt kijelzi.

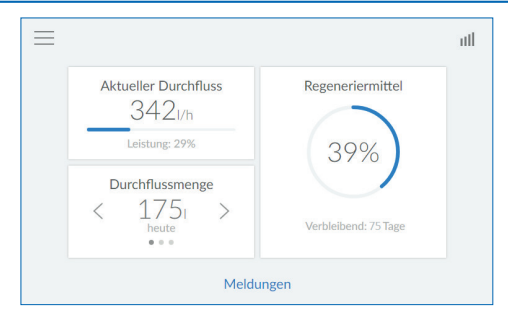

#### A rutinszerű karbantartás befejezése A berendezés megtisztításának befejeztével megjelenik az üzemi kijelző.

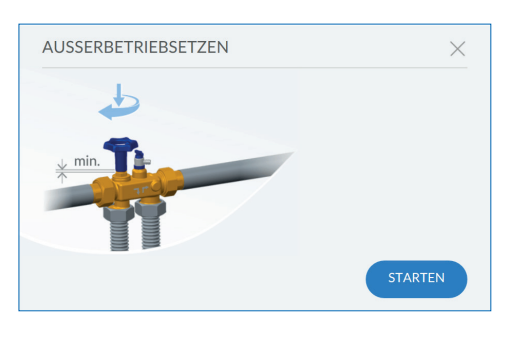

#### Üzemen kívül helyezés

A berendezésnek pl. hosszabb idejű távollét esetén történő üzemen kívül helyezéséhez érintse meg a **STARTEN-**t.

A berendezés megkéri Önt, hogy zárja le a Multiblock modult. Ezt követően a berendezés nyomásmentesen átöblíti magát.

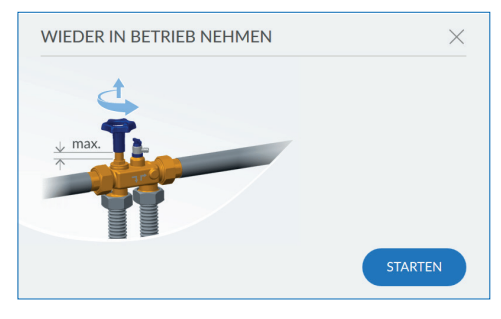

#### Újbóli üzembe helyezés

Ehhez először nyissa ki a Multiblock modult. Ezután érintse meg a **STARTEN-t**. A berendezés egy átöblítéssel légteleníti magát.

| ×             | Info             |   |
|---------------|------------------|---|
| Home          | Betriebshistorie | > |
| Einstellungen | Serien-Nr. / PNR | > |
| Funktionen    | Verbrauch        | > |
| Hilfe         | Verbindung       | > |
| Ebgin         | Gerätestatus     | > |
|               |                  |   |

#### Infó

Az infó menü áttekintést ad az üzemelés historikus, valamint a felhasználás adatairól.

A "berendezés infó" menüpont alatt megtalálhatóak az olyan adatok, mint a berendezés típusa, azonosítója, sorozatszáma, az üzembe helyezés dátuma és a szoftver verziók.

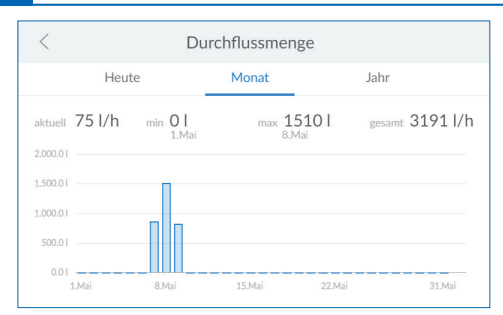

A berendezésen átfolyó víz mennyisége Itt tekinthető meg a berendezésen átfolyt vízmennyiségek időbeli kiértékelése.

| <                   | Serien-Nr. / PNR         |  |
|---------------------|--------------------------|--|
| Seriennummer        | SCH062018027968/6-500138 |  |
| Inbetriebnahmedaten | 09.07.2019 15:32         |  |
| Produkt Code        | U8QJ-G8PV                |  |
| BWT-Connect         | 1.0804                   |  |
| PCB 1.0             | 1.7.2                    |  |
|                     |                          |  |

#### Sorozatszám / gyártási szám Itt találhatóak a berendezés adatai.

| <               | Serien-Nr. / PNR |  |
|-----------------|------------------|--|
| PCB 1.1         | 1.6.0            |  |
| Anlage          |                  |  |
| DHCP            |                  |  |
| IP-Adresse      | 10.1.8.20        |  |
| WLAN IP-Adresse | 192.168.110.1    |  |

| <                                          | Gerätestatus |                    |
|--------------------------------------------|--------------|--------------------|
| Restkapazität<br>Säule 1<br>Säule 2        |              | 255 I<br>255 I     |
| Start Regeneration                         |              | Start              |
| Regenerationsschritt<br>Säule 1<br>Säule 2 |              | Betrieb<br>Betrieb |
| Restlaufzeit Regeneratio                   | on           | 0 s                |

#### Sorozatszám / gyártási szám Itt találhatóak a berendezés adatai.

#### A berendezés állapota

Itt további információkat talál a berendezésről

| <               | Gerätestatus           |         |
|-----------------|------------------------|---------|
| Säule 2         |                        | Betrieb |
| Restlaufzeit Re | generation             |         |
| Säule 1         |                        | 0 s     |
| Säule 2         |                        | 0 s     |
| Solezähler - Ak | tuelle Saugrate        | 0 ml/s  |
| Solezähler - Zu | letzt abgesaugte Menge | 0 ml    |
| Durchfluss      |                        | 0 l/h   |

Ansprechpartner

Ihr Installateur

Ihr BWT-Kundendiensttechniker

Name

Telefon

Name Telefon

#### A berendezés állapota Itt további információkat talál a berendezésről

#### Kapcsolattartó személy

A "segítség" menüben találhatóak a kapcsolattartó személyek (pl. szerelő és szerviztechnikusok) elérhetőségei.

| <               | BWT Support |                 |
|-----------------|-------------|-----------------|
| Gerätesupport   |             | +49 62 03 73 73 |
| Netzwerksupport |             | +49 62 03 73 73 |
| Geräte-ID       |             | 0               |
|                 |             |                 |
|                 |             |                 |

|           | Aktuelle Meldungen                   |              |
|-----------|--------------------------------------|--------------|
| (!)       | Regeneriermittel<br>09.05.2018 04:25 | nachfüllen   |
| $\otimes$ | Aqa Stop Sensor<br>09.05.2018 09:45  | zurücksetzen |
|           |                                      |              |
|           |                                      |              |

Itt található a BWT támogatási szolgáltatás

BWT-támogatási szolgáltatás

elérhetőségei.

#### AQA Stop működésbe lépett/a berendezés vízellátása újra engedélyezett

A padlóérzékelő vízzel érintkezett vagy folyamatosan folyik a víz, ami miatt a berendezésen átfolyó víz megadott mennyiségének túllépésére kerül sor. A berendezés utáni vízellátás elzárásra került és az állapotkijelző pirosan világít. Szüntesse meg az okot és szárítsa meg a padlóérzékelőt, ha szükséges.

Érintse meg az üzemi kijelzőn belül a MELDUNGEN-t.

Érintse meg az AQA Stop Sensor vagy AQA Stop Liter menüpontban a ZURÜCKSETZEN-t.

Ezt követően a vezérlőszelep újra engedélyezi a vízellátást és az állapotkijelző újra kék színben világít.

#### 8.6 Üzemszünet és újbóli üzembe helyezés

| Alábbi intézkedéseket kell meghozni, ha<br>előreláthatóan pangó víz fog kialakulni.                    | BWT javaslata a pangó víz kialakulása utáni<br>újbóli üzembe helyezéshez:                                                                                                    |
|----------------------------------------------------------------------------------------------------|----------------------------------------------------------------------------------------------------|
| 3 napnál rövidebb idő:<br>nincs szükség intézkedésre                                                   | Végezze el az üzembe helyezéskori átöblítést,<br>majd nyissa ki az összes csapot a rendszer<br>átöblítéséhez                                                                                                    |
| 3 – 30 nap:<br>zárja le a Multiblock modult                                                            | Nyissa ki a főelzárót és a Multiblock modult.<br>Regenerálja mindkét oszlopot. Végezetül nyissa<br>ki az összes csapot a rendszer átöblítéséhez.                                                                                 |
| 1 - 6 hónap:<br>zárja le a Multiblock modult és helyezze üzemen<br>kívül a berendezést                 | Nyissa ki a főelzárót és a Multiblock modult.<br>Végeztesse el BWT szerviztechnikusaival<br>mindkét oszlop regenerálását fertőtlenítőszer<br>hozzáadásával.<br>Végezetül nyissa ki az összes csapot a rendszer<br>átöblítéséhez. |
| 6 hónapnál hosszabb időszak:<br>zárja le a Multiblock modult és helyezze üzemen<br>kívül a berendezést | Csatlakoztassa a berendezést újra a vezetékes<br>vízellátásra.<br>Végeztesse el BWT szerviztechnikusaival<br>mindkét oszlop regenerálását fertőtlenítőszer<br>hozzáadásával.                                                     |

# NUTZERREGISTRIERUNG E-Mail Bitte ausfüllen Der Anlagebetreiber hat die Datenschutzerklärung zur Kenntnis genommen. Der Anlagebetreiber erhält eine Kopie der Datenschutzerklärung an die hinterlegte E-Mail-Adresse und schließt damit den Einwilligungsvorgang ab. 1

|      |               |   |   |   | E-Mai | I |   |   |   | $\times$ |
|------|---------------|---|---|---|-------|---|---|---|---|----------|
| test | test@test.com |   |   |   |       |   |   |   |   |          |
| q    | w             | e | r | t | z     | u | i | 0 | р | ü        |
| а    | s             | d | f | g | h     | j | k | 1 | ö | ä        |
|      |               | y | x | с | v     | b | n | m |   | ×        |
| ?123 |               | @ |   |   |       |   |   |   |   | ~        |

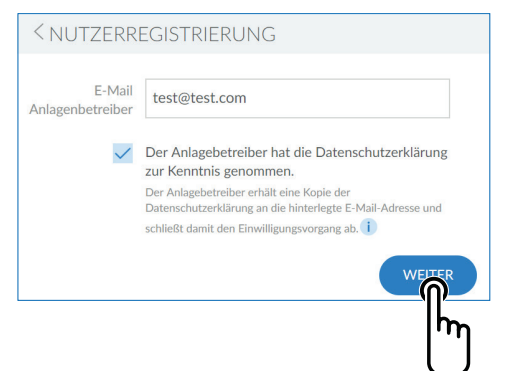

#### 9. Online kiegészítő funkciók

Ahhoz, hogy használni tudjon minden, BWT által rendelkezésre bocsátott, online kiegészítő funkciót, létre kell hozni egy BWT felhasználói fiókot, amivel a berendezést regisztrálni lehet. Így Ön is hozzáférhet – többek között – a vízkeménységeket tartalmazó adatbázishoz, szoftver frissítésekhez és a hibákat diagnosztizáló funkciókhoz. Emellett а berendezés csatlakoztatható a helyi hálózatra is. Így kezelheti a vízfelhasználási adatokat vagy közvetlenül okostelefonjára küld aktuális üzeneteket a BWT Best Water Home alkalmazás.

#### Felhasználói regisztráció

Koppintson a szöveges mezőbe. Ekkor megjelenik egy billentyűzet. Írja be e-mail címét a szöveges mezőbe

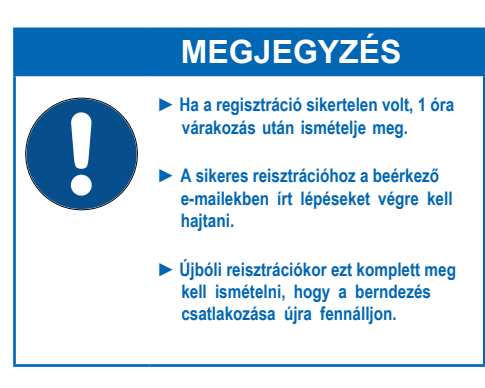

Érintse meg jobbra lent a pipa jelet, hogy átvegye az e-mail cím beírását.

Koppintson a jelölőnégyzetre az adatvédelmi nyilatkozathoz.

Érintse meg a WEITER-t.

Következő képernyő: Irányítőszám bevitele

| < POSTLE | EITZAHL EINGEBEN                                             |        |
|----------|--------------------------------------------------------------|--------|
| Land     | Deutschland                                                  | •      |
| PLZ      |                                                              |        |
|          | PLZ wird zur Ermittlung der<br>Eingangswasserhärte benötigt. |        |
|          |                                                              | WEITER |
|          |                                                              | ]/     |

#### Irányítószám bevitele

Az irányítószám beírása a telepítés helyén fennálló vízkeménységnek a HydroMaps adatbázis alapján automatikusan történő megállapításához szükséges.

Koppintson a szöveges mezőbe. Ekkor megjelenik egy billentyűzet.

Írja be a BWT Perla berendezés telepítési helyének irányítószámát.

Koppintson a WEITER-re.

Követkzeő képernyő: Település bevitele

#### Írja be a települést

Esetleg válassza ki a menüből. A kiválasztás után koppintson a **SPEICHERN-**re.

| < POSTLE  | EITZAHL EINGEBEN    |        |
|-----------|---------------------|--------|
| Land      | Deutschland         | •      |
| PLZ       | 69198 - Schriesheim | •      |
| Stadtteil | Altenbach 👻         |        |
|           |                     | WEITER |
| L         |                     |        |

#### REGISTRIERUNG BEGONNEN

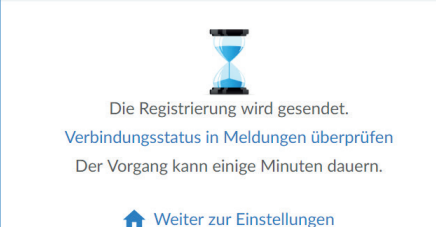

#### A regisztráció kezdetét vette

Az Ön BWT berendezésének regisztrációja kezdetét vette. Az elkövetkező percekben kapni fog egy e-mailt. Kérjük, a regisztráció befejezéséhez az abban írtakat hajtsa végre.

#### Aktuelle Meldungen

 Registrierung fehlgeschlagen - Verbindung gestört

 03.01.2019 14:33
 Hilfe / FAQs folgen

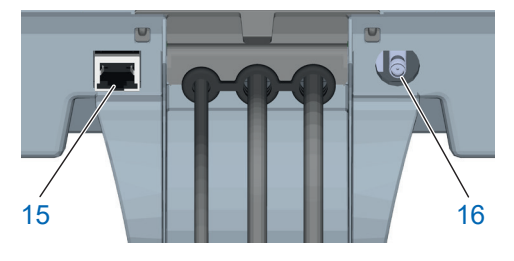

| <               | Serien-Nr. / PNR |                |
|-----------------|------------------|----------------|
| PCB 1.1         |                  | 1. 7. 2        |
| Anlage          |                  | BWT Perla      |
| DHCP            |                  | $\checkmark$   |
| IP-Adresse      |                  | 192.168.178.76 |
| WLAN IP-Adresse |                  | 192.168.110.1  |

#### 9.1 Regisztráció GSM kapcsolat nélkül

Ha a gyenge jelerősség miatt nem sikerül a GSM kapcsolaton keresztüli regisztráció, a berendezés az értesítéseknél (Meldungen) ezt kijelzi. Ha ismételten nem sikerül a regisztráció, akkor is vannak megoldások a BWT berendezés sikeres regisztrációjához:

- Külső GSM antenna használata beszerezhető a berendezés beszerelőjétől vagy a BWT szerviztechnikustól. Az antennát az antenna csatlakozón (16) kell csatlakoztatni. .
- A BWT berendezés LAN-on (RJ45 csatlakozón (15)) vagy WLAN-on keresztül történő csatlakoztatása a helyi hálózatra.

#### 9.2 LAN kapcsolat

# LAN kapcsolat a helyi hálózathoz meglévő routeren keresztül

Kösse össze a BWT berendezés LAN csatlakozó dugóját (15) és a helyi hálózat routerjét egy hálózati kábellel (Ethernet RJ45).

Válassza ki a BWT berendezés kezelőfelületén az Info / Serien-Nr. / PNR-t, majd görgesse lefelé és pipálja ki a DHCP pontot. A router által hozzárendelt IP címet ekkor az IP cím mezőjében kijelzi.

#### MEGJEGYZÉS

A helyi hálózatra LAN-on/ WLAN-on keresztül lehet csatlakozni. Egyszerre két rácsatlakozásra nincs lehetőség

Az adatátvitelhez a router TLS / SSL-Port 443 kimenete nem lehet letiltva.

| <                  | Verbinden |   |
|--------------------|-----------|---|
| Verbinden          |           | - |
| Netzwerk auswählen |           | > |
|                    |           |   |

| <               | Serien-Nr. / PNR |
|-----------------|------------------|
| PCB 1.1         | 1.6.0            |
| Anlage          | BWT Perla        |
| DHCP            |                  |
| IP-Adresse      | 10.1.8.20        |
| WLAN IP-Adresse | 192.168.178.147  |

#### Ihr persönliches BWT-Konto

Für den Zugang zu den individuellen Serviceleistungen für Ihr(e) BWT-Produkt(e) können Sie hier ein BWT-Konto neu anlegen oder sich mit einem bestehenden BWT-Konto bzw. mit Ihrem Google-Konto anmelden.

#### NEU ANLEGEN

oder ANMELDEN mit Ihrem bestehenden BWT-Konto:

| E-Mail oder Username        |                     |  |  |  |  |
|-----------------------------|---------------------|--|--|--|--|
| Passwort                    |                     |  |  |  |  |
| Bitte beachten Sie die Groß | -/Kleinschreibung   |  |  |  |  |
| Angemeldet bleiben          | Passwort vergessen? |  |  |  |  |

ANMELDEN

oder ANMELDEN mit Ihrem bestehenden

Google Account

#### 9.3 WLAN kapcsolat

# WLAN kapcsolat a helyi hálózathoz meglévő routeren keresztül

Válassza ki a BWT berendezés kezelőfelületén az Einstellungen / Allgemeines / WLAN-Verbindung-ot és aktiválja a kapcsolatot.

Ekkor a Netzwerk auswählen menüpont alatt ki tudja választani a helyi hálózatot, az ahhoz tartozó biztonsági kódot be tudja írni és a Verbinden-en keresztül létrehozhatja a kapcsolatot.

Ha a kapcsolatot nem sikerült létrehozni, koppintson a WEITER-re. A router által hozzárendelt IP címet ekkor az Info / Serien-Nr. / PNR alatt a WLAN IP-cím mezőben jelzi ki.

|       | MEGJEGYZÉS                                                                                                    |
|-------|----------------------------------------------------------------------------------------------------|
|       | <ul> <li>A helyi hálózatra LAN-on/ WLAN-on<br/>keresztül lehet csatlakozni. Egyszerre<br/>két rácsatlakozásra nincs lehetőség.</li> </ul> |
| ullet | <ul> <li>Az adatátvitelhez a router TLS / SSL-Port<br/>443 kimenete nem lehet letiltva.</li> </ul>                                        |

#### 9.4 A BWT berendezés aktiválása

A BWT berendezés regisztrációja után Ön kap egy e-mailt a berendezés regisztrációjának megerősítéséhez. Miután a megfelelő mezőket kitöltötte, aktiválhatja a berendezést.

Használja a már meglévő BWT vevői fiókjának felhasználói adatait vagy hozzon létre új fiókot.

Végezetül kapni fog egy e-mailt, ami megerősíti a regisztrációt. Kérjük, hogy gondosan őrizze meg ezt az e-mailt, mivel az abban foglalt jelszavak szükségesek a távműködtetéshez.

Ezzel a BWT berendezés regisztrációja megtörtént és így minden online kiegészítő funkciót használni lehet.

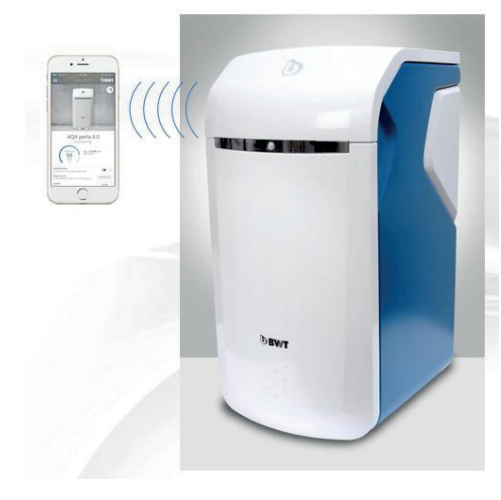

# Download on the App Store

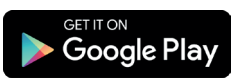

#### 9.5 BWT Best Water Home App

A BWT Best Water Home App alkalmazás a berendezések kényelmes áttekintését nyújtja:

# A BWT Best Water Home App nyújtotta lehetőségek:

- a regeneráló só töltési szintjének felügyelete
- utalások a szervizelésre
- szabadság üzemmód
- figyelmeztető és hibajelzések
- közvetlen kommunikáció az Ön AQAMesterével
- kívánságra rendszerese hírlevelek és akciók az Ön BWT termékeivel kapcsolatosan

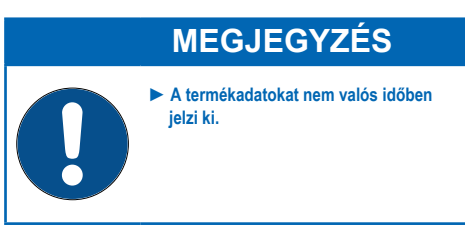

#### BWT Best Water Home App telepítése

Indítsa el az Apple Appstore-t vagy a Google Playstore-t a mobileszközén és keresse meg a BWT Best Water Home-ot.

Telepítse a BWT Best Water Home alkalmazást, majd nyissa meg.

Válassza ki a BWT PERLA HINZUFÜGEN-t és jelentkezzen be a BWT felhasználói fiókjával (email cím és jelszó).

# MEGJEGYZÉS

Mivel csak egy fiókkal lehet bejelentkezni, használja mindig, minden BWT berendezés aktiválásához ugyanazt a fiókot.

Ezzel az Ön BWT berendezéséhez használhatja a BWT Best Water Home alkalmazást.

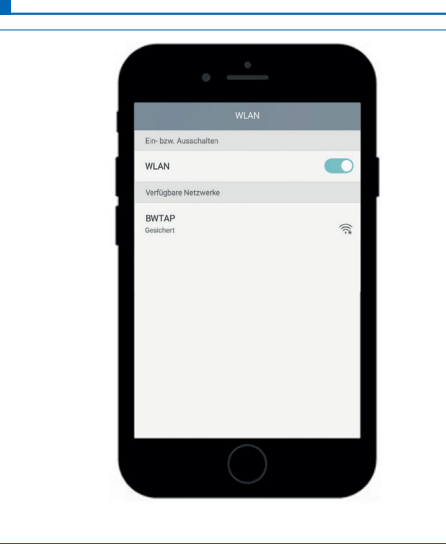

| <               | Serien-Nr. / PNR |
|-----------------|------------------|
| PCB 1.1         | 1. 6. 0          |
| Anlage          |                  |
| DHCP            |                  |
| IP-Adresse      | 10.1.8.20        |
| WLAN IP-Adresse | 192.168.110.1    |

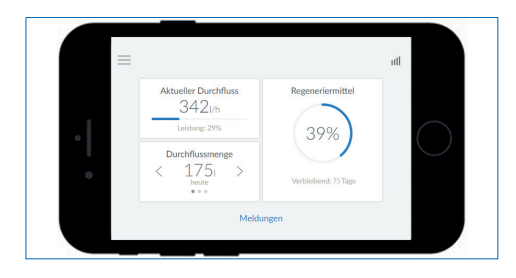

#### 9.6 Távműködtetés

A távműködtetéssel lehívhatja a berendezés aktuális állapotának adatait. A kapcsolat létrejötte után a böngészőben kijelzi az Ön BWT berendezését.

Így lehetősége nyílik a berendezés távműködtetésére.

#### WLAN közvetlen kapcsolat a mobil végfelhasználói eszközzel (Access Point Modus)

Válassza ki mobil végfelhasználói eszközén az Einstellungen / Drahtlos und Netzwerke / WLAN Einstellungen-t.

A berendezés WLAN-ja BWTAP-ként jelenik meg. Válassza ki a VERBINDEN opciót, majd írja be a WLAN kódot, amit a berendezés regisztrálásakor kapott.

Nyissa meg a böngészőt és írja be a címsorban az Info / Serien-Nr. / PNR alatt kijelzett WLAN IP címet (192.168.110.1).

Ekkor megjelenik a berendezés bejelentkezési képernyője. Írja be itt a bejelentkezési kódot, melyet BWT-től e-mailben kapott meg.

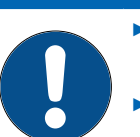

#### **MEGJEGYZÉS**

- Ha biztonsági figyelmeztetést tartalmazó mező jelenik meg, nyomja meg a WEITER-t vagy FORTSETZEN-t.
- Csak alábbi böngészőket használja: Mozilla Firefox (38-as verziótól), Google Chrome (62-es verziótól), Internet Explorer (11-es verziótól), Opera (49-es verziótól) vagy Safari (IOS Version 9.3.5 verziótól).
  - Ennek a kapcsolatnak a max. hatótávolsága kb. 5 m.
  - A WLAN kapcsolatot használhatja a helyi hálózatra történő csatlakozáshoz vagy mobil végfelhasználói eszközhöz történő, direkt, kapcsolódáshoz. Egyszerre két WLAN kapcsolatra nincs lehetőség.

Ezzel összekapcsolta a BWT berendezést WLANon keresztül a mobil végfelhasználói eszközével. Így már lehetséges a távműködtetés.

| <               | Serien-Nr. / PNR |
|-----------------|------------------|
| PCB 1.1         | 1.7.2            |
| Anlage          | BWT Perla        |
| DHCP            | ×                |
| IP-Adresse      | 192.168.178.76   |
| WLAN IP-Adresse | 192.168.110.1    |

| Es besteht ein Problem mit dem Sicherheitszertifikat der Website.                                                                                       |
|----------------------------------------------------------------------------------------------------|
| Das Sicherheitszertifikat dieser Website wurde für eine andere Adresse der Website ausgestellt.                                                         |
| Das Sicherheitszertifikat dieser Website wurde nicht von einer vertrauenswürdigen Zertifizierungsstelle<br>ausgestellt.                                 |
| Das Sicherheitszertifikat dieser Website ist entweder abgelaufen oder noch nicht gültig.                                                                |
| Die Sicherheitszertifikatprobleme deuten eventuell auf den Versuch hin, Sie auszutricksen bzw. Daten di<br>Sie an den Server gesendet haben abzufangen. |
| Es wird empfohlen, dass Sie die Webseite schließen und nicht zu dieser Website wechseln.                                                                |
| Ø Klicken Sie hier, um diese Webseite zu schließen.                                                                                                    |
| Staden dieser Website fortsetzen (nicht empfohlen).                                                                                                    |
| Weitere Informationen                                                                                                    |

#### Kapcsolódás a helyi hálózaton keresztül

Ha az Ön berendezése még nem kapcsolódik a helyi hálózathoz, végezze el a 9.2. (LAN) vagy 9.3. (WLAN) pontban írtakat.

Nyissa meg valamelyik, a helyi hálózatban lévő, eszköz (okostelefon, tablet, számítógép) böngészőjét és írja be a címsorban az Info / Serien-Nr. / PNR alatt kijelzett IP címet.

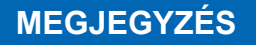

- Ha biztonsági figyelmeztetést tartalmazó mező jelenik meg, nyomja meg a WEITER-t vagy FORTSETZEN-t.
- Az adatátvitelhez a router TLS / SSL-Port 443 kimenete nem lehet letiltva.
- A router beállításaitól függően a kiadott IP cím naponta megváltozhat.

Ekkor megjelenik a berendezés bejelentkezési képernyője. Írja be itt a bejelentkezési kódot, melyet BWT-től e-mailben kapott meg.

Ezzel a berendezés kapcsolódása megtörtént és működtethető.

#### 9.7 Üzembehelyezésnél előfordulható hibák

| Hiba                                              | Lehetséges hibaforrás                                                                     | Helyreállítási lépések                                                                                                    |
|---------------------------------------------------|-------------------------------------------------------------------------------------------|----------------------------------------------------------------------------------------------------|
| 1 A berendezés<br>aktiválásakor<br>felmerült hiba | 1.1 Minden kötelező<br>mezőt kitöltöttek?                                                 | Győződjön meg róla, hogy a megszólítás, a név, és<br>az E-Mail cím mezők ki lettek-e töltve. Ha az összes<br>mező kitöltése helyes, kérjük, kövesse az 1.2. Pontot.                                                                                                    |
|                                                   | 1.2 Csatlakoztatták<br>a terméket az<br>internetre?                                       | Ellenőrizze az internetkapcsolatot a kijelzőn<br>jobbra fent. Ha nem jött létre a GSM kapcsolat,<br>kövesse a 9.2. pontban a helyi hálózatra történő<br>kapcsolódásról, valamint a 9.3. pontban a LAN/<br>WLAN kapcsolatról írtakat. Ha van kapcsolat,<br>kövesse az 1.3. pontban írtakat. |
|                                                   | 1.3 Az értesítések áttekin-<br>tésében van-e a sikeres<br>aktiválásra utaló<br>értesítés? | Navigáljon a "Meldungen" menübe és ellenőrizze,<br>hogy megjelenik-e a "Registrierung erfolgreich" –<br>E-Mail-Eingang prüfen értesítés. Ha nem talál<br>ilyen üzenetet, kezdje újra az aktiválást. Ha<br>látható ez az üzenet, kövesse a 2.1. pontban<br>írtakat.                         |

| 2 . Aktiválási<br>értesítés küldé-<br>sekor felmerült<br>hiba | 2.1 Elegendő az<br>időtartam?                                                                      | A berendezés aktiválása akár 1 órán át is<br>eltarthat. Ha ezt követően nem kapott az Ön által<br>megadott e-mail címre az aktiválásról szóló e-<br>mailt, kövesse a 2.2. pontban írtakat.                                                                                                    |
|---------------------------------------------------------------|----------------------------------------------------------------------------------------------------|----------------------------------------------------------------------------------------------------|
|                                                               | 2.2 Helyes az e-mail<br>cím?                                                                       | Ellenőrizze, hogy a berendezésben elmentett e-<br>mail cím helyes-e és javítsa, ha szükséges. Ha az<br>e-mail cím helyes, kövesse a 2.3. pontban írtakat.<br>Ha az első bevitelkor rossz e-mail címet adott<br>meg és nem kapott értesítést az aktiválásról,<br>kérjük, forduljon a BWT vevőszolgálathoz. |
|                                                               | 2.3 Az e-mail a spam<br>mappába érke-<br>zett-e be?                                                | Ellenőrizze a megadott e-mail cím spam/<br>levélszemét mappáját. Ha ezzel nem tudja<br>megoldani a problémát, kezdje el újra az<br>aktiválást.                                                                                                    |
|                                                               | 2.4 Újbóli<br>aktiválást végzett?                                                                  | Ha újra elvégezte az aktiválást, de a probléma<br>továbbra is fennáll, kérjük, forduljon a BWT<br>vevőszolgálathoz. Ehhez szükséges a<br>berendezés sorozat- és azonosító száma, melyek<br>a menü Info / Serien-Nr. / PNR részében<br>találhatóak.                                                        |
| 3. Hiba az online<br>aktiváláskor                             | 3.1 A weboldalt nem<br>tudja megnyitni az<br>aktiváló linkre<br>történt kattintáskor.              | Ellenőrizze a berendezésnek azt az internet-<br>kapcsolatát, amelyen a linket meg kívánja nyitni.<br>Az online aktiválás csak aktív internetkapcsolat<br>esetén lehetséges.                                                                                                    |
|                                                               | 3.2 A weboldalt szerviz<br>üzenettel (karban-<br>tartás) nyitja meg                                | Alkalmanként el kell végezni a rendszerek<br>karbantartását és ilyenkor nincs lehetőség az<br>aktiválásra. Ezért próbálja meg újra a megadott<br>karbantartási időtartam eltelte után.                                                                                                    |
|                                                               | 3.3 A weboldal megnyitá-<br>sakor hibaüzenet (szer-<br>viz kérése (már) nem<br>áll rendelkezésre.) | A biztonság garantálására az aktiváló linkeknek<br>lejárati dátuma van és ezt túllépte. Indítsa el újra<br>az aktiválást.                                                                                                    |
|                                                               | 3.4 Nem lehet felhasz-<br>nálói fiókat létre-<br>hozni (karbantar-<br>tási üzenet)                 | Alkalmanként el kell végezni a rendszerek<br>karbantartását és ilyenkor nincs lehetőség az<br>aktiválásra. Ezért próbálja meg újra a megadott<br>karbantartási időtartam eltelte után.                                                                                                    |
|                                                               | 3.5 Nem lehet felhasz-<br>nálói fiókat létre-<br>hozni (hibaüzenet<br>bevitel)                     | Ellenőrizze a kötelezően kitöltendő mezőkbe<br>bevitt adatok helyességét.                                                                                                    |
|                                                               | 3.6 Felhasználói beje-<br>lentkezésre nincs<br>lehetőség (karban-<br>tartási üzenet).              | Alkalmanként el kell végezni a rendszerek<br>karbantartását és ilyenkor nincs lehetőség az<br>aktiválásra. Ezért próbálja meg újra a megadott<br>karbantartási időtartam eltelte után.                                                                                                    |

|                                             | 3.7 Felhasználói<br>bejelentkezésre<br>nincs lehetőség<br>(hibaüzenet)                                                                                                    | Ellenőrizze, hogy helyes-e az e-mail cím és a<br>jelszó. Győződjön meg róla, hogy a billentyűzet<br>Caps Lock billentyűje nincs bekapcsolva.<br>Ellenőrizze a billentyűzet nyelvét is és<br>gondoskodjon arról, hogy megfeleljen a kívánt<br>beviteli nyelvnek. |
|---------------------------------------------|----------------------------------------------------------------------------------------------------|----------------------------------------------------------------------------------------------------|
|                                             | 3.8 Felhasználói beje-<br>lentkezésre nincs<br>lehet. (elf. jelszó)                                                                                                    | Kattintson az elfelejtett jelszóra és kövesse a<br>folyamatot, amivel új jelszót tud beállítani.                                                                                                    |
|                                             | 3.9 Aktiválást nem lehet<br>lezárni (beviteli mezők<br>hiányosak).                                                                                                    | Ellenőrizze a beviteli mezőket. Minden kötelezően<br>kitöltendő mezőben a helyes értékeknek kell<br>megjelenniük.                                                                                                    |
|                                             | 3.10 Aktiválás lezárása<br>(hozzájár. adatvédel-<br>mi nyilatkozathoz)                                                                                                    | Olvassa el gondosan az adatvédelmi<br>nyilatkozatot és nyugtázza egyetértését azzal. A<br>digitális szolgáltatásokat csak a nyilatkozat<br>jóváhagyásával lehet igénybe venni.                                                                                  |
|                                             | 3.11 Aktiválás lezárása<br>(nem talált szerelőt)                                                                                                    | Az Ön szerelője valószínűleg még nem BWT<br>partner. A partneri szolgáltatásokat csak BWT<br>partnerrel történő együttműködés esetén lehet<br>igénybe venni.                                                                                                    |
| 4 Hiba a sikeres<br>üzembe helyezés<br>után | 4.1 A berendezés az<br>Einstellungen/Regis-<br>trierung" menüben<br>még nem jelzi ki,<br>hogy a regisztráció<br>sikeres volt, bár ez<br>sikeresen megtörtént<br>(sikeres aktiválás<br>e-mailben történő<br>megerősítése). | A berendezés sikeres aktiválása akár 1 órán át is<br>eltarthat. Ha ez az időtartam már eltelt, kérjük,<br>forduljon BWT ügyfélszolgálatához.                                                                                                    |

#### 9.8 Üzemeltetéskor felmerült hibák

| Hiba                                      | Lehetséges hibaforrás                                                                                                    | Megoldás                                                                                                    |
|-------------------------------------------|----------------------------------------------------------------------------------------------------|----------------------------------------------------------------------------------------------------|
| 1 . Hiba az<br>alkalmazás<br>letöltésekor | 1.1 A Link nem működik                                                                                                    | Ellenőrizze okostelefonjának internet-<br>kapcsolatát és a kívánt App Store rendelkezés-<br>re állását. Majd próbálja meg még egyszer.<br>Győződjön meg róla, hogy a telefonjára<br>telepített QR-kód olvasót.                                                    |
|                                           | 1.2 Nem lehet telepíteni<br>(Android vagy iOS).                                                                                              | Ellenőrizze a mobil operációs rendszer verzióját, mert annak meg kell felelnie egy támogatott verziónak.                                                                                                    |
|                                           | 1.3 Nem lehet telepíteni.                                                                                                    | Sajnos az Ön operációs rendszere nem támogatott.                                                                                                    |
| 2 Bejelentkezés az<br>alkalmazásban       | 2.1 Nem lehet<br>bejelentkezni az<br>alkalmazásba.                                                                                           | Ellenőrizze okostelefonjának internet-<br>kapcsolatát. Bejelentkezni csak akkor lehet, ha<br>van internetkapcsolat.                                                                                                    |
|                                           |                                                                                                    | Ellenőrizze a bejelentkezési adatokat és szükség szerint állítsa vissza az Ön által választott jelszót.                                                                                                    |
|                                           |                                                                                                    | Alkalmanként szükséges a szerverek<br>karbantartása. Ekkor szervizértesítést kap,<br>utalással a karbantartás időtartamára. Próbálja<br>meg újra miután ez az időtartam letelt.                                                                                   |
|                                           | 2.2 Nem jelzi ki a<br>berendezést                                                                                                    | Sikeresen aktiválta a berendezést? A sikeres<br>aktiválást nyugtázó e-mailt az aktiválási<br>folyamat végeztével kapja meg. Ha ez nem<br>történt meg, forduljon a BWT<br>ügyfélszolgálathoz.                                                                      |
|                                           | 2.3 A berendezés üzem-<br>állapota és az app nem<br>egyeznek                                                                                 | Ellenőrizze, hogy a berendezésnek és okostelefonjának is van-e internetkapcsolata.                                                                                                    |
|                                           |                                                                                                    | Az első aktiválás után ill. az üzemelés alatt a<br>GSM segítségével az állapotot csak naponta<br>egyszer veti össze, ami miatt eltérések<br>lehetnek.                                                                                                    |
|                                           |                                                                                                    | Ha az eltérések több napon át fennállnak,<br>forduljon a BWT ügyfélszolgálathoz.                                                                                                    |
|                                           | 2.4 Az adott művelet<br>(szabadság üzemmód,<br>öblítés, regenerálás)<br>elindítása után nem<br>kapott annak végre-<br>hajtásáról értesítést. | A művelet elindítása akár 1 órán át is eltarthat.<br>Ha meghaladta ezt az időtartamot, ellenőrizze<br>a berendezés és az okostelefon<br>internetkapcsolatát.<br>Ha van internetkapcsolat és 1 óránál hosszabb<br>idő telt el, forduljon a BWT ügyfélszolgálathoz. |
|                                           | 2.5 Nem lehet kikapcsolni<br>a szabadság<br>üzemmódot                                                                                        | Biztonsági okokból a szabadság üzemmódot<br>csak magán a berendezésen lehet kikapcsolni.                                                                                                    |

#### 10 Üzemeltető kötelességei

Az Ön által megvásárolt termék hosszú üzemi élettartamú és szervizbarát is. A kifogástalan működés fenntartása érdekében azonban biztosítani kell a:

- A rendeltetésszerű üzemeltetés
- Rendszeres ellenőrzést és szervizmunkák elvégzését

A vízminőségről és a kezelendő víz nyomásviszonyairól rendszeresen tájékozódni kell. A vízminőség változásakor esetleg a beállított értékeket is módosítani kell. Ilyen esetben, kérjük, forduljon szakemberhez.

A működőképesség és a garancia feltételét jelentik azok a rendszeres (2 havonta történő) szemrevételezések, melyeket az üzemeltetőnek kell elvégeznie, valamint BWT szerviz technikusai vagy BWT által feljogosított szerelők által félévente elvégzendő karbantartások.

A működőképesség és a garancia további feltételét jelenti a fogyó / kopó alkatrészeknek az előírt karbantartási időközökben történő cseréje.

#### 10.1 Rendeltetésszerű üzemeltetés

A berendezés rendeltetésszerű üzemeltetéséhez tartoznak az üzembe helyezése, üzeme, üzemen kívül helyezése és szükség szerinti újbóli üzembe helyezése. A berendezés és az ivóvíz-rendszer rendeltetésszerű üzemeltetéséhez szükségesek a rendszeres ellenőrzések, szervizelések és a berendezésnek a tervezés és a létesítés alapját képező üzemi feltételek melletti üzemeltetése (víz áramlik át a berendezésen). Ha szükséges, ezt szimulált vízvétellel kell elvégezni (kézzel indított vagy automatikus öblítés). Ha erre nincs lehetőség, a berendezést üzemen kívül kell helyezni.

#### 10.2 Ellenőrzések

#### (az üzemeltető által)

A BWT azt javasolja, hogy az üzemeltető rendszeresen végezze el és naplózza a következő ellenőrzéseket:

- Vízminőség. terméktől függően szükség lehet a bemenő víz értékeinek és a beállított kimeneti víz értékeinek korrigálására.
- Víznyomás. Ha a nyomás körülményei megváltoznak, akkor a termék beállításait is meg kell változtatni.
- A termék működési állapota
- ellenőrizni, hogy az értesítések megtörténtek-e
- Tömítettség.

#### 10.3 Ellenőrzés

#### (az üzemeltető által)

| Ellenőrzési tevékenységek                                         | ldőköz             | Tudnivalók a<br>termékről<br>aktív<br>BWT-DES<br>reg. nélkül | Tudnivalók a<br>termékről<br>aktív<br>BWT-DES<br>regisztrációval |
|-------------------------------------------------------------------|--------------------|--------------------------------------------------------------|------------------------------------------------------------------|
| A regeneráló só újratöltésének ellenőrzése                        | fogyasztás szerint | szükséges                                                    | szükséges                                                        |
| A sólétartály szennyezettségének ellenőrzése                      | 2 havonta          | szükséges                                                    | szükséges                                                        |
| Szivárgásvizsgálat, szemrevételezés                               | 2 havonta          | szükséges                                                    | szükséges                                                        |
| A vezérlés működésének ellenőrzése / kijelzése                    | 2 havonta          | szükséges                                                    | nem<br>szükséges                                                 |
| A regeneráló só fogyásának<br>ellenőrzése a kezelt viztől függően | 2 havonta          | szükséges                                                    | nem<br>szükséges                                                 |
| A regeneráló szennyvízrendszer<br>bekötésének ellenőrzése         | 2 havonta          | szükséges                                                    | szükséges                                                        |
| A vízóra számlálójának ellenőrzése                                | 2 havonta          | szükséges                                                    | nem<br>szükséges                                                 |
| A regenerálási folyamat ellenőrzése                               | 2 havonta          | szükséges                                                    | nem<br>szükséges                                                 |
| A sólétartály és a vízzel érintkező<br>belső felületek tisztítása | 6 havonta          | szükséges                                                    | szükséges                                                        |

#### 10.4 Karbantartás

# (BWT ügyfélszolgálat vagy hivatalos szakember)

BWT szerviz technikusainak vagy a BWT által feljogosított szerelőknek az ellenőrző feladatok elvégzése mellett az alábbiakban felsorolt modulok karbantartását kell 6 havonta elvégezniük.

Javasoljuk, hogy kössön karbantartási szerződést a BWT ügyfélszolgálatával vagy a telepítővel.

| Modulok                               | (a   | BWT   | termék  | kivitelétől | és  |
|---------------------------------------|------|-------|---------|-------------|-----|
| típusától                             | függ | ően a | modulok | rendelkezé  | sre |
| állnak vagy nem állnak rendelkezésre) |      |       |         |             |     |

| Tisztítás és esetleges fertőtlenítés |                             |  |  |
|--------------------------------------|-----------------------------|--|--|
| 1.1                                  | Komplett hidraulikai egység |  |  |
| 1.2                                  | Csapágyburkolat             |  |  |
| 1.3                                  | fogaskerekek                |  |  |
| 1.4                                  | Hajtómotor                  |  |  |
| 1.5                                  | Vezérlődugattyú             |  |  |
| 1.6                                  | Piros/zöld injektor         |  |  |
| 1.7                                  | Elektrolitikus cella        |  |  |
| 1.8                                  | Rögzítő csap                |  |  |
| 1.9                                  | Szennyvíz könyök            |  |  |
| 2.0                                  | John Guest flexiblis csövek |  |  |
| 2.1                                  | Bekeverő szelp              |  |  |
| 2.2                                  | Vízmérő fedele              |  |  |
| 2.3                                  | Járókerék                   |  |  |
| 2.4                                  | Terelőrács                  |  |  |
| 2.5                                  | Visszafolyásgátló           |  |  |
| 2.6                                  | Bypass szelep               |  |  |
| 2.7                                  | Vakdugó                     |  |  |
| 3.1                                  | Sólékoncentráció mérő       |  |  |
| 3.2                                  | mágnesszelep                |  |  |

| 5.1 | szűrőfenék                     |
|-----|--------------------------------|
| 5.2 | Úszó                           |
| 5.3 | szintkapcsoló                  |
| 6.1 | AQA Stop padlóérzékelő         |
| 6.2 | BWT AQA test keménység teszter |

#### 10.5 Alkatrész csere

Az üzemeltetőnek gondoskodnia kell arról, hogy a termék élettartama alatt kopásnak és elöregedésnek kitett alkatrészeket szakember cserélje ki.

A részletes csere ciklusok a BWT karbantartási kézikönyvében találhatók.

#### 11 Garancia

A garancia ideje alatt felmerülő meghibásodás esetén, kérjük, forduljon szerződéses partneréhez ill. a beszerelést végző céghez. Ilyen esetekben meg kell adni a berendezés típusát és gyártási számát (ld. műszaki adatok ill. a berendezés adattáblája).

A beszerelési feltételek és az üzemeltető kötelességeinek be nem tartása a garancia és a felelősség kizárását eredményezik.

#### 11.1 Visszáru

A BWT-nél visszaküldött áruk feldolgozása csak visszatérési szám (RMA-szám) felhasználásával történik. A visszatérési számot Németországban a Schriesheimben található gyári ügyfélszolgálatból szerezheti be.

A BWT nem fogad el jogosulatlan visszaküldést. Kérjük, először mindig forduljon szerződéses partneréhez. A következő telefonszámon veheti fel velünk a kapcsolatot:

| Szerviz szolgáltatás: | 06 23 430 480 |
|-----------------------|---------------|
| hétfő-csütörtök       | 8.00 - 16.30  |
| péntek                | 8.00 - 14.30  |

#### 12 Műszaki adatok

| Vízlágyító berendezés                                        | Típus                     | BWT Perla                           |
|--------------------------------------------------------------|---------------------------|-------------------------------------|
| Névleges csatlakozó méret                                    | DN                        | 32                                  |
| Csatlakozó típusa                                            |                           | G 11/4                              |
| Névleges kapacitás min./max.                                 | mol (m³ x°nk)             | 2 x 1,1 (2 x 6,2)                   |
| kapacitás / kg regeneráló só                                 | mol                       | 4,3                                 |
| Maximális átfolyási teljesítmény elzárt bekeverésnél         | m³/h                      | Lásd a max. átf.<br>telj. diagramot |
| Üzemi térfogatáram 20 °nk 0 °nk-ra történő bekeveréskor      | m³/h                      | 1,0                                 |
| Névleges térfogatáram                                        | m³/h                      | 3,2                                 |
| Névleges nyomás PN                                           | bar                       | 10                                  |
| Üzemi nyomás, min. – max.                                    | bar                       | 2 – 8                               |
| Nyomásveszteség az üzemi térfogatáram mellett                | bar                       | 0,2                                 |
| Felhasználási terület                                        | lakóegységek<br>személyek | 1 – 5<br>2 – 12                     |
| loncserélő töltet mennyisége                                 | I                         | 2 x 3,2                             |
| Regeneráló töltet max tartaléka                              | kg                        | 32                                  |
| Regeneráló só fogyasztás / 100 % Regenerálás, kb.            | kg                        | 0,25                                |
| Öblítővíz felhasználás / 100 % Regenerálás 4 bar esetén, kb. | l.                        | 21                                  |
| Öblítővíz átfolyási teljesítmény / Regenerálás, kb.          | l/h                       | 170                                 |
| 100 %-Regenerálás időtartama loncserélő tartályonként, kb.   | min                       | 21                                  |
| Vízhőmérséklet, min. – max.                                  | °C                        | 5 – 25                              |
| Környezeti hőmérséklet, min. – max.                          | °C                        | 5-40                                |
| Levegő páratartalma                                          |                           | nem kondenzáló                      |
| Hálózati csatlakozás                                         | V / Hz                    | 230 / 50-60                         |
| Tápfeszültség                                                | VDC                       | 24                                  |
| Felvett teljesítmény üzemi állapotban                        | W                         | 5,6                                 |
| Felvett teljesítmény regeneráláskor, max.                    | W                         | 40                                  |
| Zavarjelző kimenet, max.                                     | VDC / A                   | 24 / 0,5                            |
| Védettség                                                    |                           | IP54                                |
| Üzemi súly, maximális feltöltés esetén                       | kg                        | 80                                  |
| Önsúly, kb.                                                  | kg                        | 36                                  |
| Cikkszám                                                     | PNR                       | 6-500138                            |

#### 12.1 Méretek

| Megnevezés                                    |   |    | BWT Perla |
|-----------------------------------------------|---|----|-----------|
| Magasság                                      | Α | mm | 797       |
| Szélesség                                     | В | mm | 394       |
| Mélység                                       | С | mm | 505       |
| Bemenő víz csatlakozása                       | D | mm | 592       |
| Kimenő víz csatlakozása                       | Е | mm | 652       |
| Biztonsági túlfolyó csatlakozása              | F | mm | 410       |
| Szabad hely a készülék fedelének kinyitásához | G | mm | 400       |
| Szennyvízcsatlakozás, min.                    |   | DN | 40        |

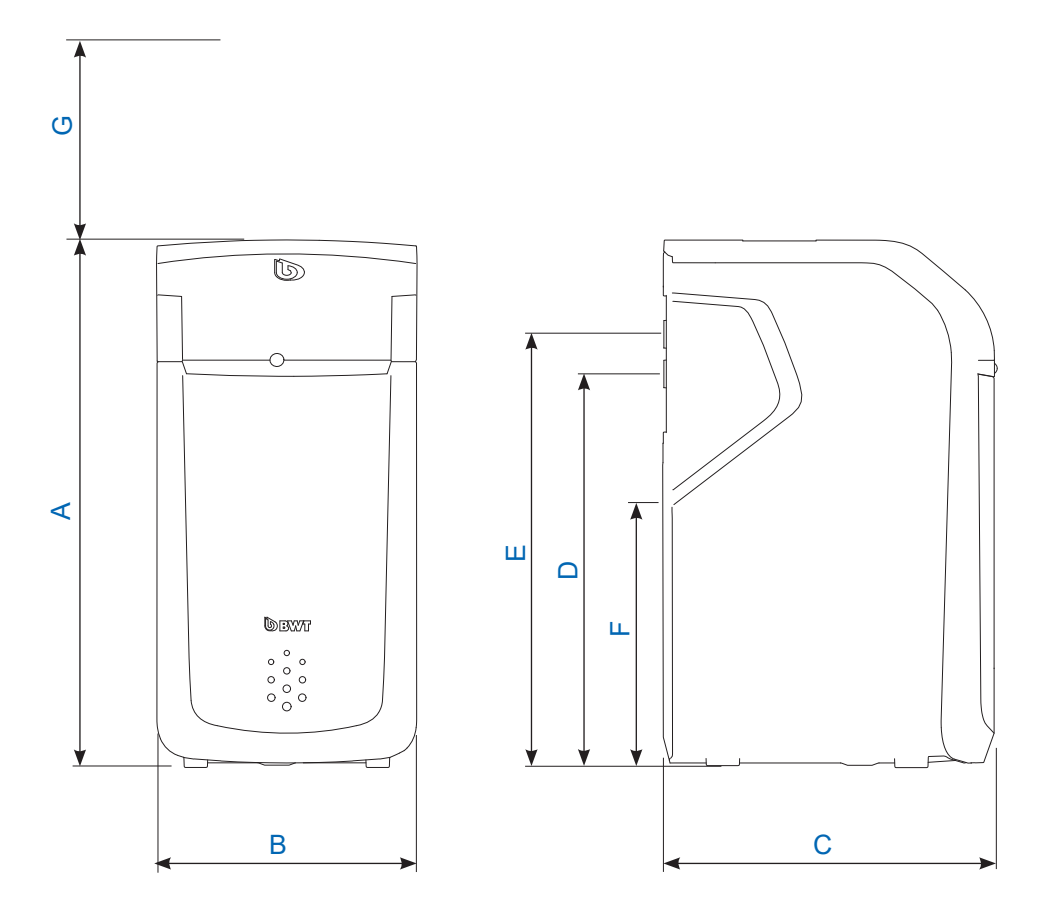

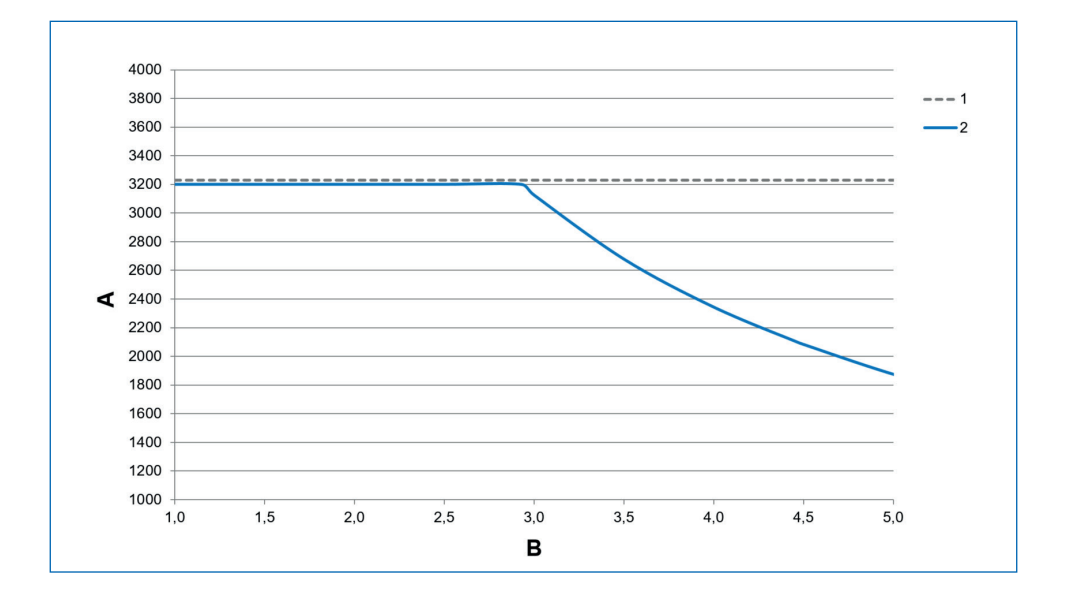

#### 12.2 Maximális átfolyási teljesítmény diagram

| Α | Maximális átfolyási teljesítmény | l/h    |
|---|----------------------------------|--------|
| В | Bemenő vízkeménység              | mmol/l |
| 1 | 1 bar nyomásesés                 |        |
| 2 | BWT Perla                        |        |

#### Maximális átfolyási teljesítmény

az a térfogatáram, amelynél a termék a kimeneti vízkeménységet legalább 10 percre a bemeneti vízkeménység 10% -ánál kisebb értékre csökkenti. A nyomáskülönbség 1 bar-nál nagyobb értékre emelkedhet.

#### Üzemi átfolyási teljesítmény

a térfogatáram, amely a termék kapacitásvizsgálatának alapja független tesztközpontokban

#### Névleges átfolyási teljesítmény

az a térfogatáram, amikor elzárt bekeverésnél a termék nyomásesése 1 bar 15 °C-os vízhőmérséklet esetén.

#### 13 Hibaelhárítás

#### 13.1 Műszaki hibák

| Probléma                                                                          | Oka                                                         | Megoldás                                                                                                    |  |
|-----------------------------------------------------------------------------------|-------------------------------------------------------------|----------------------------------------------------------------------------------------------------|--|
| A berendezés sóhiányt jelez                                                       | Kevés a regeneráló só a<br>sólétartályban (3).              | Töltsön be regeneráló sót,<br>lásd 8.5 fejezet                                                                      |  |
|                                                                                   | Ha a tartály még fel van töltve,<br>előfordulhat, hogy a    | Lazítsa fel és keverje át a<br>regeneráló sót.                                                                      |  |
|                                                                                   | kapcsolonal a so lerakodott.                                |                                                                                                    |  |
| A berendezés nem lágy vizet ad le.                                                | Nincs regeneráló só a sólétartályban ( <b>3</b> ).          | Töltsön be regeneráló sót,<br>lásd 8.5 fejezet                                                                      |  |
|                                                                                   |                                                             | Várjon 0,5 órát, amíg a<br>sóléoldat kialakul.                                                                      |  |
|                                                                                   |                                                             | Egymás után regenerálja –<br>kézzel indítva – mindkét<br>oszlopot.                                                  |  |
|                                                                                   | A berendezés áramellátása<br>megszakadt.                    | Hozza létre a berendezés elektromos csatlakozását.                                                                  |  |
|                                                                                   | A bekeverés<br>beállítása helytelen.                        | Az üzembe helyezésnél a<br>vízkeménység beállításáról<br>írtak szerint állítsa be.                                  |  |
| A kimenő víz keménysége a megadottól eltérő.                                      | A berendezés pontos<br>beállítása nem történt meg.          | A kimenő vízkeménységet még<br>pontosan be kell állítani                                                            |  |
|                                                                                   | A keménység beállításakor a<br>térfogatáram túl kicsi volt  | Állítsa be újra - pontosan- a<br>vízkeménységet.                                                                    |  |
| Nem folyik át víz a<br>berendezésen.                                              | Az AQA Stop elzárta a<br>vízellátást.                       | Ellenőrizze, hogy nincs-e<br>tömítetlenség. Állítsa vissza<br>az AQA Stop-ot.                                       |  |
| A berendezés nem lágy vizet<br>ad le ill. túl kicsi az átfolyási<br>teljesítmény. | Túl kicsi a nyomás.                                         | Növelje a nyomást (ha kell, állítsa le<br>a nyomáscsökkentő működését) és<br>végezzen kézzel indított regenerálást. |  |
| Elszíneződött öblítővíz az<br>üzembehelyezés során                                | Az ioncserélő gyanta levált<br>részecskéi                   | Ismételje meg az<br>üzembehelyezéskori öblítést                                                                     |  |
| A terméket nem lehet<br>regisztrálni                                              | Kapcsolat hiánya                                            | Vegye fel a kapcsolatot a BWT<br>üg <b>y</b> félszolgálatával                                                       |  |
| A terméket nem lehet a<br>hálózatba integrálni.                                   |                                                             | Hétfő- csütörtök: 08.00-17.00                                                                                       |  |
| A terméket nem lehet a BWT<br>Best Water Home App<br>hozzárendelni.               |                                                             | Péntek: 08.00-14.30                                                                                                 |  |
| Hihetetlen töltési mennyiség<br>jelenik meg.                                      | A regeneráló tartály a 100%-<br>os jelölés fölé van töltve. | Távolítson el annyi<br>regeneráló töltetet, hogy a<br>regenerálótartály max.<br>100% -ig legyen töltve.             |  |

Ha a problémákat ezeknek az útmutatásoknak az alapján nem tudja megoldani, hívja szerviztechnikusainkat (ilyenkor, kérjük, adja meg a berendezés hátoldalán lévő adattáblán szereplő sorozatés gyártási számot).

#### 14 Leszerelés és ártalmatlanítás

#### 14.1 Leszerelés

A terméket csak képzett szakember szerelheti le.

A szétszerelés során vegye figyelembe a vonatkozó biztonsági előírásokat.

#### 14.2 Ártalmatlanítás

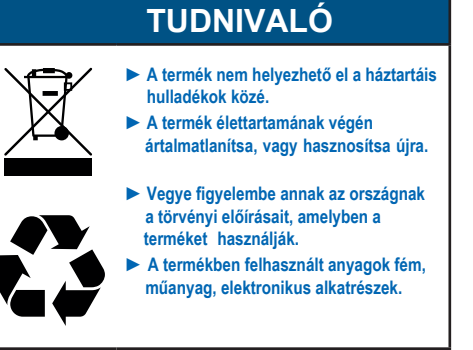

#### A szállítási csomagolás ártalmatlanítása

A csomagolás újrahasznosításával nyersanyagot takaríthat meg és csökkentheti a hulladékok mennyiségét. Az Ön szakkereskedője visszaveszi a csomagolást.

#### A régi eszköz ártalmatlanítása

Ne tegye a régi eszközt a háztartási hulladékba. Használja a hivatalos gyűjtő- és visszaküldési pontokat az elektromos és elektronikus berendezések helyi önkormányzatok vagy kereskedők számára történő átadására és újrahasznosítására. Jogi felelősséggel tartozik a megsemmisítendő régi készüléken lévő személyes adatok törléséért.

#### Használt akkumulátorok ártalmatlanítása

Az elemeket soha nem szabad a háztartási hulladékkal együtt megsemmisíteni. Az elhasznált elemeket, el kell távolítani és megfelelő gyűjtőhelyen (pl. Kiskereskedelemben) kell megsemmisíteni, ahol azokat ingyenesen vissza lehet adni.

#### 15 Üzemi napló

# Az ivóvízrendelet 16. szakasza az alábbi formában írja elő üzemi napló vezetését:

#### A berendezés megnevezése:

#### A telepítés helye:

HU

| Dátum | Vízmérő állása<br>a berendezés<br>előtt [m³] | Vízkem. a<br>ber. előtt/után<br>[nk°] | Vez. víz nátriumtartalmának<br>növekedése – vízkem.<br>előtte/utána x 8,2 mg [mg] | Regeneráló só<br>utántöltése<br>[kg] |
|-------|----------------------------------------------|---------------------------------------|-----------------------------------------------------------------------------------|--------------------------------------|
|       |                                              | /                                     | x 8,2 =                                                                           |                                      |
|       |                                              | /                                     | x 8,2 =                                                                           |                                      |
|       |                                              | /                                     | x 8,2 =                                                                           |                                      |
|       |                                              | /                                     | x 8,2 =                                                                           |                                      |
|       |                                              | /                                     | x 8,2 =                                                                           |                                      |
|       |                                              | 1                                     | x 8,2 =                                                                           |                                      |
|       |                                              | /                                     | x 8,2 =                                                                           |                                      |
|       |                                              | /                                     | x 8,2 =                                                                           |                                      |
|       |                                              | 1                                     | x 8,2 =                                                                           |                                      |
|       |                                              | 1                                     | x 8,2 =                                                                           |                                      |
|       |                                              | 1                                     | x 8,2 =                                                                           |                                      |
|       |                                              | 1                                     | x 8,2 =                                                                           |                                      |
|       |                                              | 1                                     | x 8,2 =                                                                           |                                      |
|       |                                              | 1                                     | x 8,2 =                                                                           |                                      |
|       |                                              | I                                     | x 8,2 =                                                                           |                                      |
|       |                                              | I                                     | x 8,2 =                                                                           |                                      |
|       |                                              | I                                     | x 8,2 =                                                                           |                                      |
|       |                                              | I                                     | x 8,2 =                                                                           |                                      |
|       |                                              | I                                     | x 8,2 =                                                                           |                                      |
|       |                                              | I                                     | x 8,2 =                                                                           |                                      |
|       |                                              | I                                     | x 8,2 =                                                                           |                                      |

A naplót nem minden esetben szükséges vezetni, pl. családi házban telepített berendezés esetén.

Ebben az épületben az alábbi módon történik a vez. víz kezelése: részleges lágyítás Vízkezelés módia: vegyszeradagolás A berendezés megnevezése: A telepítés helve: Szilikáttartalmú anyagok beadagolása Vezetékes víz korrodáló hatásának minimalizálására és a magas nehézfém-koncentráció elkerülésére -Az Önnél rendel, álló víz kb. szilikát koncentrációia ma/l lvóvízrendelet szerint max. beadagolható mennyiség: 15 mg/l (SiO<sub>2</sub>-ként megadva) Foszfáttartalmú anyagok beadagolása Vízkőképződés és a vezetékes víz korrodáló hatásának minimalizálására, valamint a magas nehézfém-koncentráció elkerülésére Az Önnél rendel, álló víz kb. foszfát koncentrációja ma/l lvóvízrendelet szerint max. beadagolható mennyiség: 2,2 mg/l (P-ként megadva) Vegyszeradagolás a pH-érték beállítására A vezetékes víz korrodáló hatásának minimalizálására és a magas nehézfém-koncentráció elkerülésére. Az Önnél rendel. álló víz pH értéke Az ivóvízrend. szerint a határérték 6,5-nél nagyobb és 9,5-nél kisebb. Nátrium-hipoklorit vagy klór-dioxid oldat beadagolása A vezetékes víz higiéniájának növelésére Klórklór-dioxid koncentráció az Ön vizében (kb.) mg/l lvóvízrendelet szerint max. beadagolható menny.: 0,3 mg/l klór ill. 0,2 mg/l klór-dioxid loncserélő eljárással történő, részleges, vízlágyítás Vízkőképződés minimalizálására lágy (8,4 nk°-nál kisebb) Az Ön vizének keménysége: közepesen kemény (8.4 nk°-14.0 nk°) Az Önnél rendelkezésre álló víz nátrium tartalma (kb.): mg/l lvóvízrendelet szerint max. megengedett koncentráció:: 200 mg/l Cég: Utolsó karbantartás időpontja:

54

HH

# EK-Megfelelőségi Nyilatkozat

EK- irányelvek szerint: A kisfeszültségről szóló 2014/35/EU és az elektromágneses összeférhetőségről szóló 2014/30/EU irányelvek

Termék:

Szimplex vízlágyító berendezés

Típus:

BWT Perla vízlágyító berendezések

A terméket a fentiekben nevezett irányelvekkel összhangban, kizárólagos felelősséggel a

BWT Wassertechnik GmbH, Industriestr. 7, 69198 Schriesheim (WEEE-Reg.-Nr. DE 80428986)

fejlesztette ki, tervezte meg és gyártotta le.

Lutz Hübner

Schriesheim, April 2018 Ort, Datum / Place, date / Lieu et date

Unterschrift (Geschäftsleitung) Signature (Management) Signature (Direction)

#### További információ

#### BWT Hungária Kft.

2040 Budaörs, Keleti utca 7. Telefon: +23 430 480 Fax: +23 430 482 E-Mail: bwt@bwt.hu

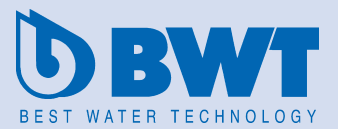

www.bwtviz.hu / www.bwt.hu